Measure what you see

# spectro2go spectro2guide spectro2guide Pro

Type 345 000 016

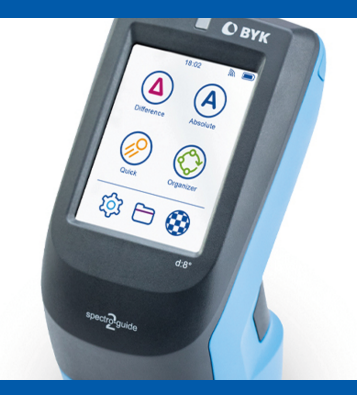

Short Instructions Kurzbedienungsanleitung Instructions rapides Istruzioni brevi Instrucciones resumidas 快速操作手册 簡易マニュアル Краткая инструкция

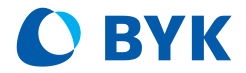

A member of **C** ALTANA

© Copyright 2021 BYK-Gardner GmbH All rights reserved

# Table of Contents

| English  | 4  |
|----------|----|
| Deutsch  | 16 |
| Français | 28 |
| Italiano | 40 |
| Español  | 52 |
| 中文       | 64 |
| 日本語      | 76 |
| Русский  | 88 |

# **Table of Contents**

| 1  | System Description       | 5  |
|----|--------------------------|----|
| 2  | Software Installation    | 6  |
| 3  | Main Menu                | 7  |
| 4  | Measurement Parameter    | 8  |
| 5  | Difference Measurement   | 9  |
| 6  | Quick Check              | 10 |
| 7  | Absolute Measurement     | 11 |
| 8  | Fluorescence Measurement | 12 |
| 9  | Jetness Measurement      | 13 |
| 10 | Technical Data           | 14 |

# **1** System Description

The entire system consists of instrument, docking station (option) and software.

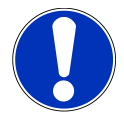

### Notice

Docking station (2) is part of **spectro2guide** delivery. It can be purchased as an accessory for **spectro2go**.

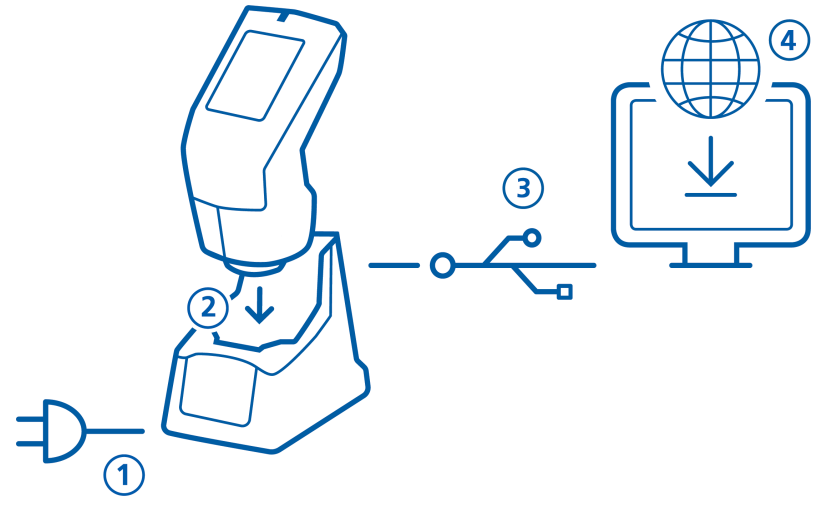

### For spectro2guide:

- Connect docking station with power supply (1).
- Place instrument in docking station (2).
- Docking station automatically charges the instrument and performs autodiagnosis.
- Connect docking station with PC via USB cable (3).

#### For spectro2go:

- Connect instrument with PC via USB cable (3).
- To charge the instrument use external power supply (1).

#### For spectro2guide and spectro2go:

- Download and install "smart-chart" software (4).
- Turn instrument on by pressing the **Operate** button.

# 2 Software Installation

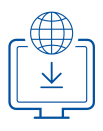

#### 1. Download zip-file from: https://www.byk-instruments.com/spectro2guide

- 2. Save the file into a new folder and extract the complete archive.
- 3. Right mouse click on "install.exe" and select option "Run as administrator".
- 4. Follow the setup instructions on the screen.

| SYK smart-chart - Version 7.2.0 R | elease 8927              |               |               | - 🗆 X           |
|-----------------------------------|--------------------------|---------------|---------------|-----------------|
| smart-chart                       |                          |               | spectro2guide | 🔹 Log Out 🜔 BYK |
| General                           |                          |               |               |                 |
| Standard<br>Management            | Instrument<br>Management | Configuration |               |                 |
| ¢                                 | ¢                        | ✻             |               |                 |
|                                   |                          |               |               |                 |
| smart-process                     |                          |               |               | smart-lab       |
| Organizer                         | Data Transfer            | Data Analysis | Pivot Export  | spectro2guide   |
| <b></b>                           |                          | Q             |               | 3               |
|                                   |                          |               |               |                 |

After installation "smart-lab" and "smart-process" can be used for **30 days** free trail. Thereafter, you need to register the software package.

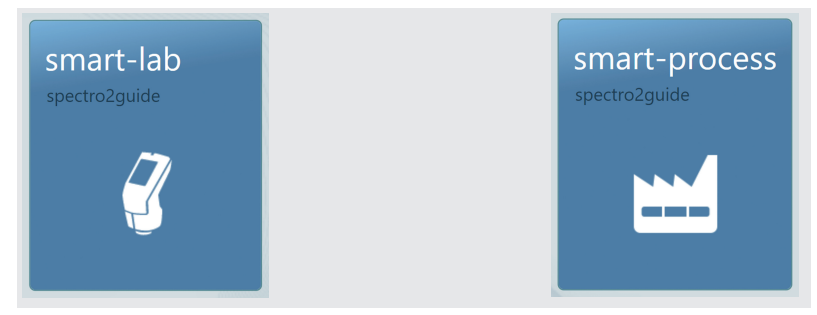

## 3 Main Menu

The following symbols are displayed by default.

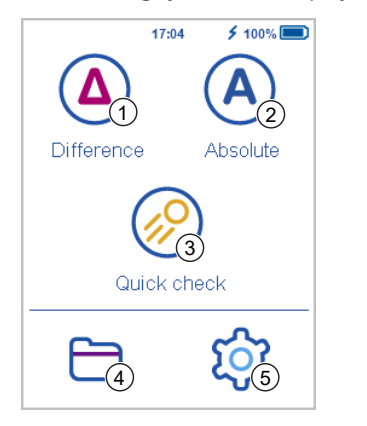

| 1 | Difference                                                       | 2 | Absolute                                                                     |
|---|------------------------------------------------------------------|---|------------------------------------------------------------------------------|
|   | Compare standard and sample.<br>Results are saved automatically. |   | Take absolute measurements without compare. Results are saved automatically. |
| 3 | Quick Check                                                      | 4 | Browse                                                                       |
|   | Perform quick evaluations without saving.                        |   | View and delete measurement data.                                            |
|   |                                                                  |   |                                                                              |

#### 5 Configuration

Change measurement parameter or instrument settings and calibrate instrument.

### **Display of additional icons**

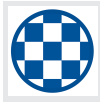

### Opacity

Activate under Configuration > Measurement Parameters > Color Indices.

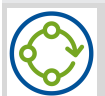

### Organizer

Download at least one organizer from "smart-chart".

## **4** Measurement Parameter

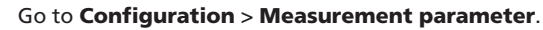

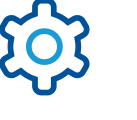

| × Measuremen   | t pa 🗸 | × Measurement                       | ра 🗸 |
|----------------|--------|-------------------------------------|------|
| Color system   | Lab    | Illumination                        | D65  |
| Color equation | ΔE*    | Observer                            | 10°  |
| Color indices  |        | Statistics                          | 1, 1 |
| Gloss          | Gloss  | Always use                          |      |
| Geometry       | Spin   | autostandard                        |      |
| Illumination   | D65    | Always continue<br>last test series |      |
| Observer       | 10°    | Use gloss for                       |      |
|                |        | movement detection                  |      |

#### **Color system**

1

Select color system. Default is CIE L\*a\*b\*.

#### **Color equation**

Select color equation. Default is ΔE\*.

#### Color indices

Select color indices. Default is **none**.

#### Gloss

Turn gloss measurement on or off.

#### Geometry

### Illumination

Select standard illuminant. Default is D65.

#### Observer

Select standard observer. Default is 10°.

#### **Statistics**

No. of readings to be taken per sample. Statistics are evaluated, if n > 1.

#### Always use autostandard

Search for nearest standard is always active.

#### Always continue last test series

No new test series is created: latest series is opened automatically.

Select Specular Included/Excluded mode. Default is **Spin**. Only available for geometry d:8° (cat. no. 7070 and 7086).

#### Use gloss for movement detection

An error message appears if instrument is moved during measurement. Default is activated. If message appears without movements, deactivate this option - e.g. when measuring very thin foils.

For additional parameter see "Fluorescence Measurement [> 12]" and "Jetness Measurement [ 13]".

# 5 Difference Measurement

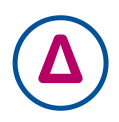

Compare a standard with a number of sample(s). You can search for matching standards, create new standards and compare samples to standards. Results are automatically saved.

Click on icon Difference.

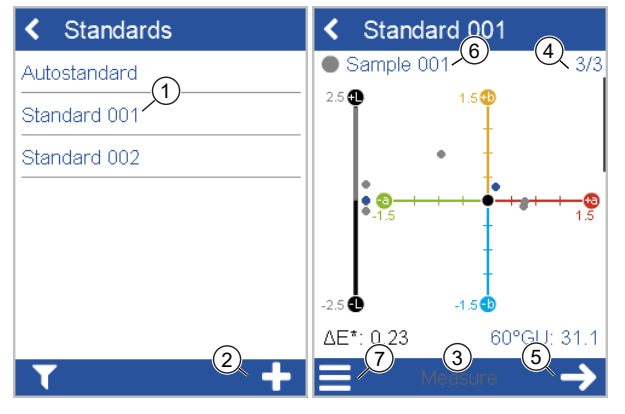

- Select existing standard from list (1) or add a new standard.
- To add a new standard click on + symbol (2).
- Place instrument on standard.
- Click on Measure (3) or press Operate button.
- Standard is measured and automatically saved.
- Scroll down to see data table and statistics.
- When number of readings is reached (4), proceed with Next (5).
- Place instrument on 1<sup>st</sup> sample and click on Measure or press Operate button.
- Sample is measured and automatically saved. Proceed with next sample (6).
- To end Difference mode select End test series from context menu (7).

# 6 Quick Check

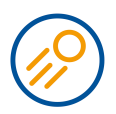

Compare a standard with one or more samples without saving for a quick evaluation.

Click on icon Quick check.

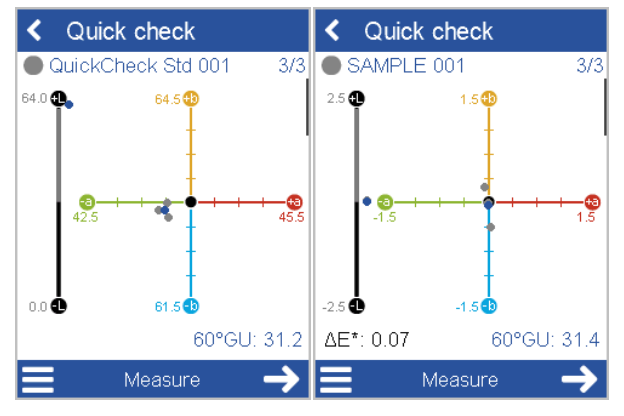

- Place instrument on standard and measure it.
- Continue with **Next**, place instrument on 1<sup>st</sup> sample and measure it.
- Scroll down to see data table and statistics.
- Continue with Next, and place instrument on 2<sup>nd</sup> sample and measure it.
- To end Quick check mode select End test series from the context menu.

# 7 Absolute Measurement

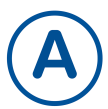

Take measurements without comparison to a standard. Results are automatically saved.

Click on icon Absolute.

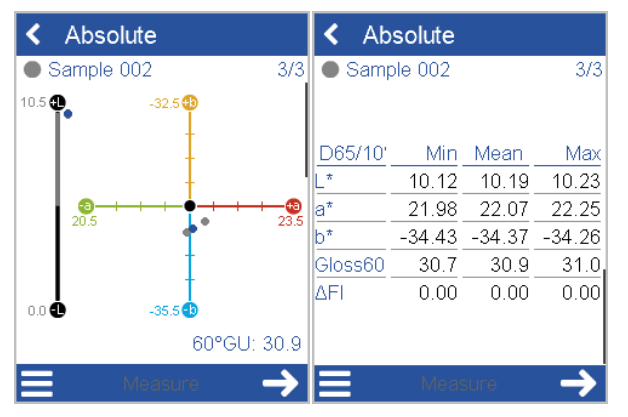

- Place instrument on 1<sup>st</sup> sample.
- Click on Measure or press Operate button.
- Sample is measured and automatically saved.
- Scroll down to see data table and statistics.
- When number of readings per sample is reached, proceed with next sample.
- To end Absolute mode select End test series from the context menu.

## 8 Fluorescence Measurement

The **spectro2guide** and the **spectro2guide Pro** can measure fluorescence to predict color stability.

Go to **Configuration > Measurement Parameters > Fluorescence**. Activate following indices:

- $\Delta \mathbf{E} \mathbf{FI}$ : Indicates whether and how much fluorescent energy is emitted.
- $\Delta \textbf{E}_{\text{zero}}$ : Calculates the estimated color difference after the fluorescence has decayed.

| 🗙 Measurement pa 🗸                   | × Fluorescence ✓ |
|--------------------------------------|------------------|
| Observer 10°                         |                  |
| Fluorescence ΔFl, ΔE <sub>zero</sub> |                  |
| Statistics 3, 3                      |                  |
| Always use autostandard              |                  |
| Always continue                      |                  |
| Use gloss for movement detection     |                  |

Place instrument on sample and measure it, see for example "Difference Measurement [**▶** 9]".

The status of the fluorescence detection is signaled via an acoustic and a visual signal. For the visual signal the status LED on the top of the instrument is used:

- Status LED = Blue: Fluorescence has been detected.
- Status LED = Pink: Fluorescence exceeds predefined limit.

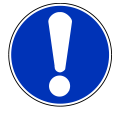

#### Notice

The fluorescence limit can be customized as tolerance value in the software "smart-chart".

## 9 Jetness Measurement

The **spectro2guide Pro** can measure the jetness of deepest black with special indices.

Go to **Configuration > Measurement Parameters > Jetness indices**. Activate following indices:

- **My**: Blackness determines the lightness of black without colored undertone.
- Mc: Jetness determines the color depending black value.
- **dM**: Undertone determines the absolute contribution of hue.
  - Undertone +dM = Blue shade
  - Undertone -dM = Brown shade

Activation changes to a different measuring range in the instrument - which is valid **only** for samples with deepest black.

| 🗙 Measurement pa 🗸          | × Color indices | ✓     |
|-----------------------------|-----------------|-------|
| Color system Lab            | -               | abs ∆ |
| Color equation $\Delta E^*$ | My              |       |
| Color indices               | Mc              |       |
|                             | dM              |       |
| Jetness indices My, Mc, dM  |                 |       |
| Gloss Gloss                 | Gy              |       |
|                             | Gc              |       |
| Illumination D65            |                 |       |
| Observer 10°                | dG              |       |
| Elucroscopoo AELAE          |                 |       |

Place instrument on deep black sample and measure it, see for example "Difference Measurement [▶ 9]".

To measure gray samples deactivate the jetness indices **My**, **Mc**, **dM** and activate the grayness indices **Gy**, **Gc**, **dG**. Grayness measurement takes place in the normal color measuring range.

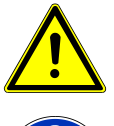

### Important

To measure all other colors, deactivate the jetness indices. Otherwise an error message will appear: "Sample to bright! Please switch off M-indices...".

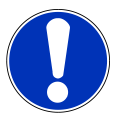

### Notice

An LED flashlight is included in delivery to check deep black samples and the separate jetness standards for cleanliness before use. Best usage of the flashlight is in an angle 0°..15° for dust and 75°..90° for streaks.

# 10 Technical Data

### Color

| Geometry                       | 45°c:0°, d:8° (spin/spex)                                                                                                    |
|--------------------------------|----------------------------------------------------------------------------------------------------|
| Aperture Size                  | 12 mm / 8 mm                                                                                                    |
| Spectral Range<br>Color        | 400 - 700 nm, 10 nm resolution                                                                                                   |
| Spectral Range<br>Fluorescence | 340 - 760 nm, 10 nm resolution                                                                                                   |
| Repeatability                  | 0.01 $\Delta$ E94 (10 readings on white)                                                                                         |
| Reproducibility                | 0.1 $\Delta$ E94 (average of 12 BCRA II tiles)                                                                                   |
| Color Systems                  | CIELab/Ch, Lab(h), XYZ, Yxy                                                                                                    |
| Color<br>Differences           | ΔΕ*, ΔΕ(h), ΔΕ94, ΔΕCMC, ΔΕ99, ΔΕ2000                                                                                            |
| Indices                        | YIE313, YID 1925, WIE 313, CIE, Berger, Color Strength,<br>Opacity, Metamerism, Grayscale, Jetness (spec-<br>tro2guide Pro only) |
| Illuminants                    | A, C, D50, D55, D65, D75, F2, F6, F7, F8, F10, F11, UL30                                                                         |
| Observer                       | 2°, 10°                                                                                                    |

### Gloss

| Aperture Size   | 5 x 10 mm                                |
|-----------------|------------------------------------------|
| Repeatability   | ± 0.1 GU (0 - 20 GU) ± 0.2 (20 - 100 GU) |
| Reproducibility | ± 0.2 GU (0 - 20 GU) ± 1.0 (20 - 100 GU) |

## **General Data**

| Memory                        | 4000 standards and 10 000 samples                                          |  |  |  |
|-------------------------------|----------------------------------------------------------------------------|--|--|--|
| Languages                     | English, German, French, Italian, Spanish, Russian, Ja-<br>panese, Chinese |  |  |  |
| Dimensions<br>(LxWxH)         | 87 x 110 x 188 mm (3.4 x 4.3 x 7.4 in)                                     |  |  |  |
| Operation<br>Altitude         | Up to 2000 m / 6561 ft                                                     |  |  |  |
| Weight                        | 45/0: 690 g (1.52 lbs)                                                     |  |  |  |
|                               | d/8: 707 g (1.56 lbs)                                                      |  |  |  |
| Interface                     | Docking Station: USB-B                                                     |  |  |  |
|                               | Instrument: USB-C                                                          |  |  |  |
| Battery                       | 7.2 V, 2350 mAh, 16.92 Wh                                                  |  |  |  |
| Instrument                    | Input:                                                                     |  |  |  |
|                               | 12 V, max. 2 A (Docking Station)                                           |  |  |  |
|                               | 5 V, max. 2 A (USB-C)                                                      |  |  |  |
| Docking Station               | Input:                                                                     |  |  |  |
|                               | 12 V, max. 2 A (Power Supply)                                              |  |  |  |
|                               | 5 V, max. 0.5 A (USB-B)                                                    |  |  |  |
|                               | Output:                                                                    |  |  |  |
|                               | 12 V, max. 2 A                                                             |  |  |  |
| Power Supply                  | Input: 100 - 240 V ╲ , 50 - 60 Hz, max. 1 A                                |  |  |  |
| (Docking Station)             | Output: 12 V === , max. 3 A                                                |  |  |  |
| Power Supply                  | Input: 90 - 264 V ╲ , 47 - 63 Hz, max. 0.5 A                               |  |  |  |
| (Instrument)                  | Output: 5 V === , max. 2.1 A (USB)                                         |  |  |  |
| Password for<br>Factory Reset | touchthecolor                                                              |  |  |  |

Download manual for example from:

https://www.byk-instruments.com/p/7085

# Inhaltsverzeichnis

| 1  | Systembeschreibung    | 17 |
|----|-----------------------|----|
| 2  | Software Installation | 18 |
| 3  | Hauptmenü             | 19 |
| 4  | Messparameter         | 20 |
| 5  | Differenzmessung      | 21 |
| 6  | Quick Check           | 22 |
| 7  | Absolutmessung        | 23 |
| 8  | Fluoreszenzmessung    | 24 |
| 9  | Jetnessmessung        | 25 |
| 10 | Technische Daten      | 26 |

# 1 Systembeschreibung

Das Gesamtsystem besteht aus Farbmessgerät, Dockingstation (Option) und Software.

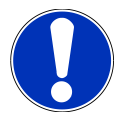

### Hinweis

Die Dockingstation (2) gehört zum **spectro2guide** Lieferumfang. Sie kann als Zubehör für **spectro2go** erworben werden.

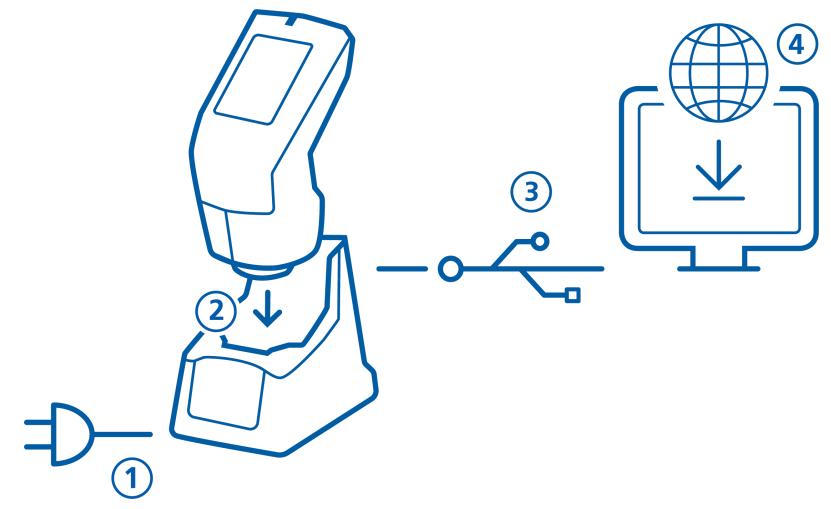

#### Für spectro2guide:

- Dockingstation mit Netzteil verbinden (1).
- Gerät in Dockingstation einsetzen (2).
- Farbmessgerät wird automatisch geladen und eine Selbstdiagnose wird durchgeführt.
- Dockingstation via USB-Kabel mit PC verbinden (3).

#### Für spectro2go:

- Farbmessgerät via USB-Kabel mit PC verbinden (3).
- Zum Aufladen des Farbmessgeräts die externe Stromversorgung verwenden (1).

#### Für spectro2guide und spectro2go:

- Software "smart-chart" herunterladen und installieren (4).
- Einschalten des Farbmessgerätes durch Drücken der Taste **Operate**.

# 2 Software Installation

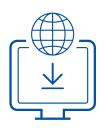

- 1. ZIP-Datei herunterladen von: https://www.byk-instruments.com/spectro2guide
- 2. Datei in einem neuen Ordner speichern und das ZIP-Archiv komplett entpacken.
- 3. Mit der rechten Maus-Taste auf "install.exe" klicken und die Option "Als Administrator ausführen" wählen.
- 4. Den Installationsanweisungen auf dem Bildschirm folgen.

| BYK smart-chart - Version 7.2.0 Releated and the second second | se 8927                  |               |               |           | - ( |   | × |
|----------------------------------------------------------------------------------------------------|--------------------------|---------------|---------------|-----------|-----|---|---|
| smart-chart                                                                                                    |                          |               | spectro2guide | ▼ Log Out | D B | Y | K |
| About/License                                                                                                    |                          |               |               |           |     |   |   |
| General                                                                                                    |                          |               |               |           |     |   |   |
| Standard<br>Management                                                                                                    | Instrument<br>Management | Configuration |               |           |     |   |   |
| Ċ                                                                                                    | ¢                        | ╳             |               |           |     |   |   |
|                                                                                                    |                          |               |               |           |     |   |   |
| smart-process                                                                                                    |                          |               |               | smart-la  | b   |   |   |
| Organizer                                                                                                    | Data Transfer            | Data Analysis | Pivot Export  | spectro2  |     |   |   |
|                                                                                                    |                          | Ŕ             |               | Ø         |     |   |   |
|                                                                                                    |                          |               |               |           |     |   |   |

Nach erfolgter Installation können "smart-lab" and "smart-process" zum freien Test **30 Tage** lang verwendet werden. Danach muss das Software-Paket registriert werden.

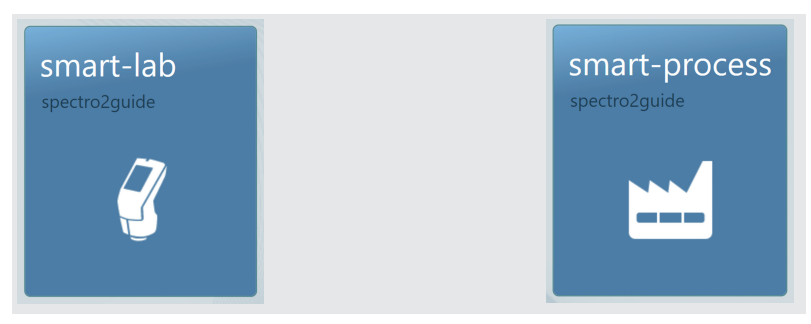

## 3 Hauptmenü

Die folgenden Symbole werden standardmäßig angezeigt.

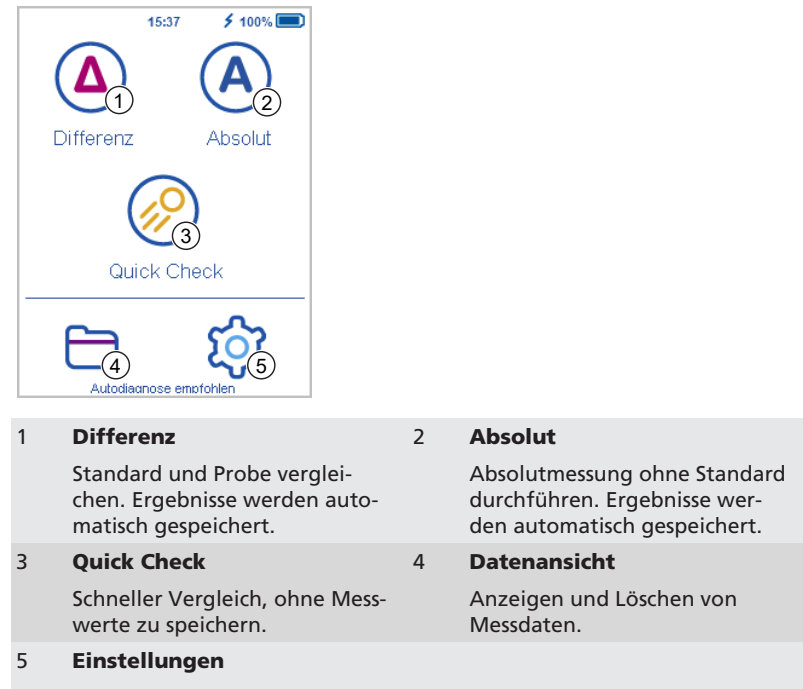

Messparameter oder Geräteeinstellungen ändern.

#### Anzeige weiterer Symbole

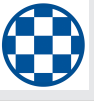

### Deckkraft

Aktivieren unter Einstellungen > Messparameter > Farbindizes.

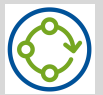

#### Organizer

Erscheint nach dem Download eines Organizers aus "smartchart".

## 4 Messparameter

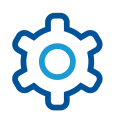

Konfiguration > Messparameter auswählen..

| × Messparameter  | ~     | 🗙 Messparameter 🗸 🗸                  |
|------------------|-------|--------------------------------------|
| Farbsystem       | Lab   | Lichtart D65                         |
| Differenzmethode | ΔE*   | Beobachter 10°                       |
| Farbindizes      |       | Statistik 1, 1                       |
| Glanz            | Glanz | Immer Autostandard                   |
| Messgeometrie    | Spin  | verwenden                            |
| Lichtart         | D65   | Immer letzte<br>Testserie fortsetzen |
| Beobachter       | 10°   | Glanz verwenden zur                  |
| Ctatiatily       | 1 1   | Bewegungsdetektion                   |

#### Farbsystem

Auswahl des Farbsystems. Voreingestellt ist **CIE L\*a\*b\***.

### Differenzmethode

Auswahl der Differenzmethode. Voreingestellt ist **ΔΕ**\*.

#### Farbindizes

Auswahl der Farbindizes. Voreingestellt ist **Keiner**.

#### Glanz

Glanzmessung ein- oder ausschalten.

#### Geometrie

Auswahl des Modus **Specular Included/Excluded**. Voreingestellt ist **Spin**. Nur verfügbar für die Geometrie d:8° (Kat.-Nr. 7070 und 7086). Lichtart

Auswahl der Normlichtart. Voreingestellt ist **D65**.

#### Beobachter

Auswahl des Standardbeobachters. Voreingestellt ist **10**°.

#### Statistik

Anzahl der Messungen für jede Probe einstellen. Statistik wird verwendet, falls **n** > **1**.

#### Immer Autostandard verwenden

Die Suche nach dem nächstgelegenen Standard ist stets aktiviert.

#### Letzte Testserie fortsetzen

Es wird keine neue Testserie angelegt; die letzte Testserie wird automatisch geöffnet.

#### **Glanz verwenden zur Bewegungsdetektion**

Wird das Gerät während der Messung bewegt, erscheint eine Fehlermeldung. Erscheint diese Meldung ohne eine Bewegung, Option deaktivieren - z.B. für die Messung sehr dünner Folien.

Für weitere Parameter siehe"Fluoreszenzmessung [▶ 24]" und "Jetnessmessung [▶ 25]".

## 5 Differenzmessung

Vergleich eines Standards mit einer Reihe von Proben. Es kann nach den am besten passenden Standards gesucht und es können neue Standards angelegt werden. Die Ergebnisse werden automatisch gespeichert.

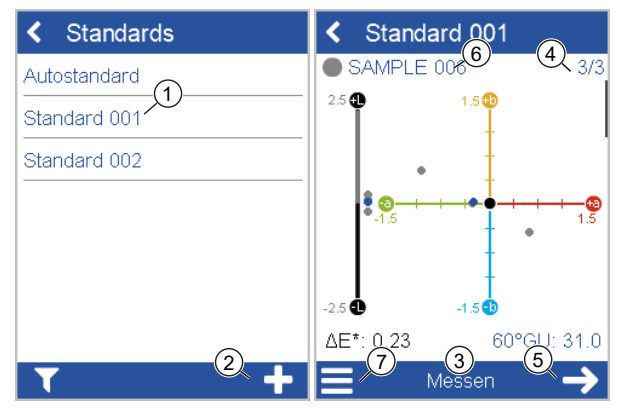

Auf das Ikon Differenz klicken.

- Bestehenden Standard in der Liste auswählen (1) oder mit dem + Symbol (2) einen neuen Standard anlegen.
- Messgerät auf dem Standard positionieren.
- Auf Messen (3) klicken oder die Taste Operate drücken.
- Standard wird gemessen und automatisch gespeichert.
- Nach unten scrollen, um die Datentabelle und Statistik zu sehen.
- Wenn die nötige Anzahl an Messungen (4) erreicht ist, mit Nächste (5) fortfahren.
- Messgerät auf die erste Probe stellen und auf **Messen** klicken oder die Taste **Operate** drücken.
- Die Probe wird gemessen und automatisch gespeichert. Mit der nächsten Probe **(6)** fortfahren.
- Zum Beenden der Differenzmessung im Kontextmenü (7) die Option Testserie beenden wählen.

# 6 Quick Check

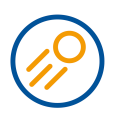

Schneller Vergleich von Standard und Probe(n), ohne die Ergebnisse zu speichern.

Auf das Ikon Quick Check klicken.

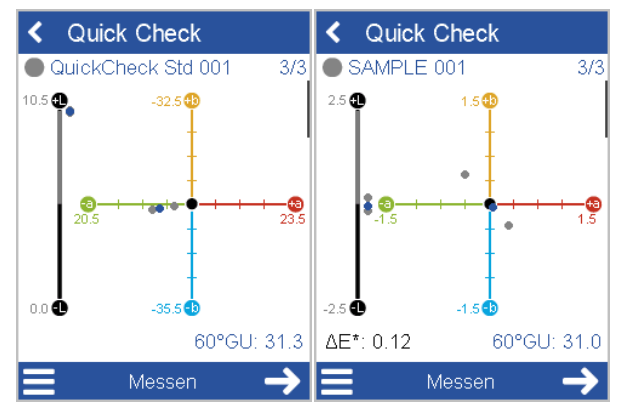

- Messgerät auf den Standard stellen und messen.
- Mit Nächste fortfahren. Messgerät auf die ersten Probe stellen und messen.
- Nach unten scrollen, um die Datentabelle und Statistik zu sehen.
- Mit Nächste fortfahren. Das Messgerät auf die zweiten Probe stellen und messen.
- Zum Beenden von Quick Check im Kontextmenü die Option Testserie beenden wählen.

# 7 Absolutmessung

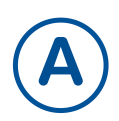

Messungen durchführen, ohne zu einem Standard zu vergleichen. Die Ergebnisse werden automatisch gespeichert.

| <      | Absolut   |               | < Ab               | solut   |        |               |
|--------|-----------|---------------|--------------------|---------|--------|---------------|
| • 9    | AMPLE 006 | 3/3           | SAMF               | PLE 006 | 5      | 3/3           |
| 10.5 🕁 | -32.5     |               |                    |         |        |               |
|        | •         |               | D65/10°            | Min     | Mean   | Max           |
|        |           |               | L*                 | 10.18   | 10.30  | 10.44         |
|        | 19.5      | 22.5          | a*                 | 20.83   | 21.43  | 21.91         |
|        | -         |               | b*                 | -34.27  | -33.92 | -33.45        |
|        | -         |               | ∆FI* <sub>94</sub> | 0.00    | 0.00   | 0.00          |
| 0.0    | -35.5 🚯   |               |                    |         |        | 1             |
|        | 60°GU     | : 31.0        |                    |         |        |               |
|        | Messen    | $\rightarrow$ |                    | Mes     | sen    | $\rightarrow$ |

Auf das Ikon Absolut klicken.

- Messgerät auf die erste Probe stellen.
- Auf Messen (3) klicken oder die Taste Operate drücken.
- Die Probe wird gemessen und automatisch gespeichert.
- Nach unten scrollen, um die Datentabelle und Statistik zu sehen.
- Wenn die nötige Anzahl an Messungen erreicht ist, mit der nächsten Probe fortfahren.
- Zum Beenden der Absolutmessung im Kontextmenü (7) die Option Testserie beenden wählen.

## 8 Fluoreszenzmessung

Das **spectro2guide** und das **spectro2guide Pro** können Fluoreszenz messen und damit die Farbstabilität vorhersagen.

Auf **Konfiguration** > **Messparameter** > **Fluoreszenz** tippen. Folgende Indizes aktivieren:

- ΔE FI: Zeigt an, ob und wie viel Fluoreszenzenergie emittiert wird.
- ΔE<sub>zero</sub>: Berechnet den geschätzten Farbunterschied, nachdem die Fluoreszenz abgeklungen ist.

| 🗙 Messparameter 🛛 🗸                    | 🗙 Fluoreszenz 🗸 🗸 |
|----------------------------------------|-------------------|
| Beobachter 10°                         |                   |
| Fluoreszenz ΔFI, ΔE <sub>zero</sub>    |                   |
| Statistik 3, 3                         |                   |
| Immer Autostandard                     |                   |
| Immer letzte<br>Testserie fortsetzen   |                   |
| Glanz verwenden zur Bewegungsdetektion |                   |

Gerät auf die Probe aufsetzen und messen, siehe z.B. "Differenzmessung [▶ 21]".

Der Status der Fluoreszenzerkennung wird über ein akustisches und ein optisches Signal signalisiert. Für das optische Signal wird die Status-LED auf der Oberseite des Geräts verwendet:

- Status-LED = Blau: Es wurde Fluoreszenz erkannt.
- Status-LED = Rosa: Die Fluoreszenz überschreitet den vordefinierten Grenzwert.

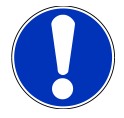

#### Hinweis

Der Fluoreszenzgrenzwert kann als Toleranzwert in der Software "smart-chart" eingestellt werden.

## 9 Jetnessmessung

Das **spectro2guide Pro** kann mit speziellen Indizes die Jetness von tiefstem Schwarz messen.

Auf **Konfiguration** > **Messparameter** > **Jetness indices** tippen. Folgende Indizes aktivieren:

- My: Die "Schwarzzahl" bestimmt die Helligkeit von Schwarz ohne farbigen Unterton.
- Mc: Die "Jetness" bestimmt den farbabhängigen Schwarzwert.
- dM: Der "Unterton" bestimmt den absoluten Beitrag des Farbtons.
  - Underton +dM = Blauer Farbton
  - Undertone -dM = Brauner Farbton

Die Aktivierung wechselt zu einem anderen Messbereich im Gerät - dieser gilt **nur** für Proben mit tiefstem Schwarz.

| 🗙 Messparameter 🖌 🗸         | × Farbindizes | ✓     |
|-----------------------------|---------------|-------|
| Farbsystem Lab              |               | abs ∆ |
| Differenzmethode ∆E*        | My            |       |
| – Farbindizes               | Mc            |       |
|                             | dM            |       |
| Jetriess marces imy, mc, am | Cu            |       |
| Glanz Glanz                 |               |       |
| Lichtart D65                | Gc            |       |
| Beobachter 10°              | dG            |       |
|                             |               |       |
|                             |               |       |

Gerät auf tiefschwarze Probe aufsetzen und messen, siehe z. B. "Differenzmessung [> 21]".

Zur Messung von Grauwerten deaktivieren Sie die Jetness-Indizes **My**, **Mc**, **dM** und aktivieren die Graustufenindizes **Gy**, **Gc**, **dG**. Die Graustufenmessung erfolgt im normalen Farbmessbereich.

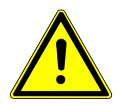

### Wichtig

Um alle anderen Farben zu messen, deaktivieren Sie die Jetness-Indizes. Andernfalls wird eine Fehlermeldung angezeigt: "Probe zu hell! Bitte M-Indizes ausschalten...".

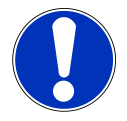

### Hinweis

Im Lieferumfang ist eine LED-Lampe enthalten, um tiefschwarze Proben und die separaten Jetness-Standards vor der Verwendung auf Sauberkeit zu prüfen. Die beste Verwendung der Taschenlampe erfolgt in einem Winkel von 0°..15° für Staub und 75°..90° für Schlieren.

# 10 Technische Daten

### Farbe

| Geometrie                      | 45°c:0°, d:8° (SPIN/SPEX)                                                                                                    |
|--------------------------------|----------------------------------------------------------------------------------------------------|
| Messöffnung                    | 12 mm / 8 mm                                                                                                    |
| Spektralbereich<br>Farbe       | 400 - 700 nm, 10 nm Auflösung                                                                                                 |
| Spektralbereich<br>Fluoreszenz | 340 - 760 nm, 10 nm Auflösung                                                                                                 |
| Wieder-<br>holbarkeit          | 0.01 ΔE94 (10 Messungen auf Weiß)                                                                                             |
| Vergleichbarkeit               | 0.1 ΔE94 (Mittelwert von 12 BCRA II Proben)                                                                                   |
| Farbysteme                     | CIELab/Ch, Lab(h), XYZ, Yxy                                                                                                   |
| Farbdifferenzen                | $\Delta E^*$ , $\Delta E(h)$ , $\Delta E94$ , $\Delta ECMC$ , $\Delta E99$ , $\Delta E2000$                                   |
| Indizes                        | YIE313, YID 1925, WIE 313, CIE, Berger, Farbstärke,<br>Opazität, Metamerie, Grauskala, Schwarzzahl (nur<br>spectro2guide Pro) |
| Lichtarten                     | A, C, D50, D55, D65, D75, F2, F6, F7, F8, F10, F11, UL30                                                                      |
| Beobachter                     | 2°, 10°                                                                                                    |

## Glanz

| Messöffnung           | 5 x 10 mm                                |
|-----------------------|------------------------------------------|
| Wieder-<br>holbarkeit | ± 0.1 GE (0 - 20 GE) ± 0.2 (20 - 100 GE) |
| Vergleichbarkeit      | ± 0.2 GE (0 - 20 GE) ± 1.0 (20 - 100 GE) |

## Allgemeine Daten

| Speicher                           | 4.000 Standards und 10.000 Proben                                                         |  |
|------------------------------------|-------------------------------------------------------------------------------------------|--|
| Sprachen                           | Englisch, Deutsch, Französisch, Italienisch, Spanisch,<br>Russisch, Japanisch, Chinesisch |  |
| Maße (LxBxH)                       | 87 x 110 x 188 mm (3,4 x 4,3 x 7,4 in)                                                    |  |
| Betriebshöhe                       | Bis zu 2.000 m / 6.561 ft                                                                 |  |
| Gewicht                            | 45/0: 690 g (1,52 lbs)                                                                    |  |
|                                    | d/8: 707 g (1,56 lbs)                                                                     |  |
| Schnittstelle                      | Dockingstation: USB-B                                                                     |  |
|                                    | Messgerät: USB-C                                                                          |  |
| Batterie                           | 7,2 V; 2.350 mAh; 16,92 Wh                                                                |  |
| Messgerät                          | Eingang:                                                                                  |  |
|                                    | 12 V; max. 2 A (Dockingstation)                                                           |  |
|                                    | 5 V; max. 2 A (USB-C)                                                                     |  |
| Dockingstation                     | Eingang:                                                                                  |  |
|                                    | 12 V, max. 2 A (Stromversorgung)                                                          |  |
|                                    | 5 V; max. 0,5 A (USB-B)                                                                   |  |
|                                    | Ausgang:                                                                                  |  |
|                                    | 12 V; max. 2 A                                                                            |  |
| Strom-                             | Eingang: 100 - 240 V ╲ ; 50 - 60 Hz; max. 1 A                                             |  |
| versorgung<br>(Dockinstation)      | Ausgang: 12 V === ; max. 3 A                                                              |  |
| Strom-                             | Eingang: 100 - 240 V 🔷 ; 50 - 60 Hz; max. 1 A                                             |  |
| versorgung<br>(Messgerät)          | Ausgang: 12 V === ; max. 3 A                                                              |  |
| Passwort für Werk-<br>seinstellung | touchthecolor                                                                             |  |
|                                    |                                                                                           |  |

Handbuch herunterladen zum Beispiel von:

https://www.byk-instruments.com/p/7085

# Table des matières

| 1  | Description du système    | 29 |
|----|---------------------------|----|
| 2  | Installation du logiciel  | 30 |
| 3  | Menu principal            | 31 |
| 4  | Paramètres de mesure      | 32 |
| 5  | Mesure en différence      | 33 |
| 6  | Mesure rapide             | 34 |
| 7  | Mesure en absolu          | 35 |
| 8  | Mesure de la Fluorescence | 36 |
| 9  | Mesure de Jetness         | 37 |
| 10 | Données techniques        | 38 |

# 1 Description du système

Le système complet consiste en un instrument, une station d'accueil (en option) et un logiciel.

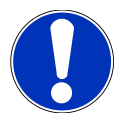

### NOTE

La station d'accueil **(2)** fait partie de la livraison du **spectro2guide**. Elle peut être achetée comme accessoire pour le **spectro2go**.

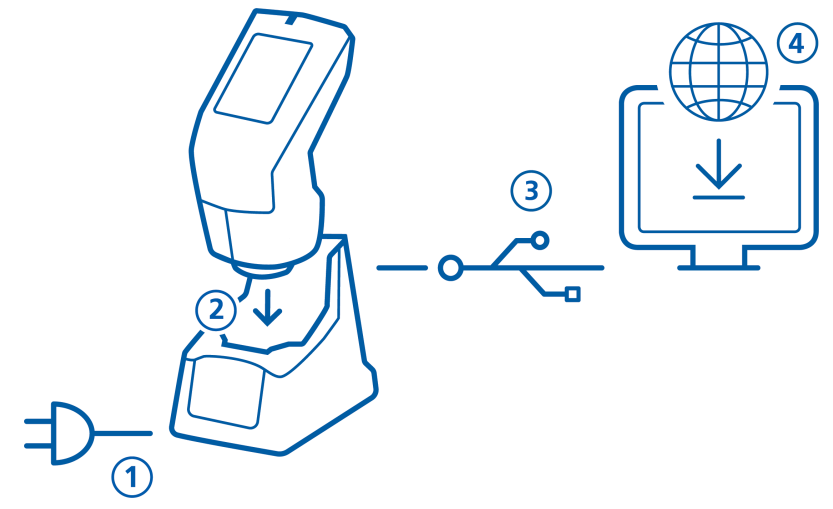

#### Pour le spectro2guide:

- Connecter la station d'accueil avec l'alimentation (1).
- Placer l'instrument sur la station d'accueil (2).
- La station d'accueil charge automatiquement l'appareil et effectue un autodiagnostic.
- Connecter la station d'accueil au PC avec le câble USB (3).

#### Pour le spectro2go:

- Connecter l'instrument au PC avec le câble USB (3).
- Pour charger l'instrument, utilisez l'alimentation électrique externe (1).

#### Pour le spectro2guide et le spectro2go:

- Télécharger et installer le logiciel « smart-chart » (4).
- Mettre en marche l'instrument en appuyant sur le bouton Operate.

# 2 Installation du logiciel

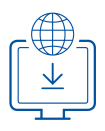

- 1. Télécharger le fichier compressé depuis: https://www.byk-instruments.com/spectro2guide
- 2. Enregistrer le fichier dans un nouveau répertoire et extraire le fichier complet dedans.
- 3. Cliquer sur le bouton droit de la souris sur « **install.exe** » et sélectionner l'option « **Exécutez en tant qu'administrateur** ».
- 4. Suivre les instructions d'installation à l'écran.

| O BYK smart-chart - Version 7.2.0 R | elease 8927              |                  |               | - 🗆 X         |
|-------------------------------------|--------------------------|------------------|---------------|---------------|
| smart-chart                         |                          |                  | spectro2guide |               |
| About/License                       |                          |                  |               | -             |
| General                             |                          |                  |               |               |
| Standard<br>Management              | Instrument<br>Management | Configuration    |               |               |
| ¢                                   | ¢                        | ╳                |               |               |
|                                     |                          |                  |               |               |
| smart-process                       |                          |                  |               | smart-lab     |
| Organizer                           | Data Transfer            | Data Analysis    | Pivot Export  | spectro2guide |
|                                     |                          | ا <del>ن</del> گ |               | 3             |
|                                     |                          |                  |               | •             |

Après l'installation « smart-lab » et « smart-process » peuvent être utilisés pour **30 jours** gratuitement. Ensuite vous devez activer le pack logiciel.

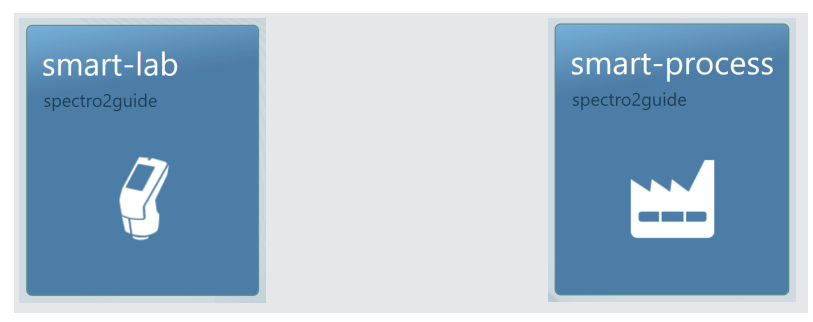

## 3 Menu principal

Les symboles suivants sont affichés par défaut.

|   | 02:03pm 🖌 100% 💷                                                                            |   |                                                                                                    |
|---|---------------------------------------------------------------------------------------------|---|----------------------------------------------------------------------------------------------------|
|   | Différence Absolu                                                                           |   |                                                                                                    |
|   | Mesure Rapide                                                                               |   |                                                                                                    |
|   | Autodiaanostic recommandé                                                                   |   |                                                                                                    |
| 1 | Différence                                                                                  | 2 | Absolu                                                                                                    |
|   | Compare un standard à un<br>échantillon. Les résultats sont<br>sauvegardés automatiquement. |   | Permet de prendre des mesures<br>sans les comparer. Les résultats<br>sont sauvegardés automatique-<br>ment. |
| 3 | Mesure Rapide                                                                               | 4 | Parcourir                                                                                                   |
|   | Permet de prendre des mesures sans sauvegarder.                                             |   | Voir et supprimer des données de mesures.                                                                   |
| 5 | Configuration                                                                               |   |                                                                                                    |

Permet de changer des paramètres de mesure ou des réglages dans l'instrument et de calibrer l'instrument.

### Affichage d'icônes additionnelles

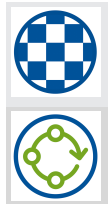

### Opacité

A activer dans **Configuration** > **Paramètres de mesure** > **Indices de couleur**.

### Organiseur

Télécharger au moins un organiseur depuis « smart-chart ».

## 4 Paramètres de mesure

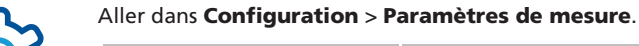

| × Paramètres de  | e 🗸      | 🗙 Paramètres de ✔                              |
|------------------|----------|------------------------------------------------|
| Système couleur  | Lab      | Illuminant D65                                 |
| Equation couleur | ΔE*      | Observateur 10°                                |
| Indices couleur  |          | Statistiques 1, 1                              |
| Brillant         | Brillant | Toujours utiliser                              |
| Géométrie        | Spin     | autostandard                                   |
| Illuminant       | D65      | Toujours reprendre la onte dern. série de test |
| Observateur      | 10°      | Utiliser le brillant pour                      |
| Statistiques     | 1 1      | la détection de mouveme                        |

#### Système couleur

Sélectionner système couleur. Par défaut c'est **CIE L\*a\*b\***.

### **Equation couleur**

Sélectionner équation couleur. Par défaut c'est  $\Delta E^*$ .

#### Indices de couleur

Sélectionner l'indice couleur. Par défault c'est **aucun**.

#### Brillant

Activer ou désactiver la mesure de brillant.

### Géométrie

Sélectionner Mode **Spéculaire Inclus/Exclus**. Par défaut c'est **Spin**. Seulement disponible pour la géométrie d:8° (cat. no. 7070 et 7086).

#### Illumination

Sélectionner un standard en illuminant. Par défaut c'est **D65**.

#### Observateur

Sélectionner l'observateur. Par défaut c'est **10**°.

#### **Statistiques**

Nombre de mesures prises par échantillon. Les statistiques sont évaluées, si **n > 1**.

#### Toujours utiliser autostandard

Recherche du plus proche standard en mémoire si la fonction est activée.

#### Toujours continuer la dernière série de mesure

Aucune nouvelle série de mesure n'est créée; la dernière série est automatiquement ouverte.

#### Utiliser le brillant pour la détection de mouvement

Un message d'erreur apparaît si l'instrument est déplacé pendant la mesure. La valeur par défaut est activée. Si le message apparaît sans mouvements, désactivez cette option - par ex. lors de la mesure de feuilles très fines.

Pour un paramètre supplémentaire, voir « Mesure de la Fluorescence [**>** 36] » et « Mesure de Jetness [**>** 37] ».

# 5 Mesure en différence

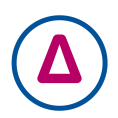

Compare un standard avec un nombre d'échantillon(s). Vous pouvez chercher un standard qui correspond, créer de nouveaux standards et comparer des échantillons aux standards. Les résultats sont automatiquement sauvegardés.

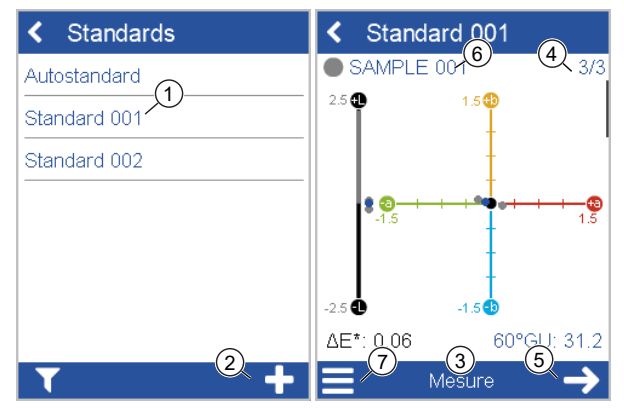

Cliquer sur l'icône Différence.

- Sélectionner des standards existant de la liste (1) ou ajouter un nouveau standard.
- Pour ajouter un nouveau standard cliquer sur le symbole + (2).
- Placer l'instrument sur le standard.
- Cliquer sur Mesure (3) ou appuyer sur le bouton Operate.
- Le standard est mesuré et automatiquement sauvegardé.
- Défiler vers le bas pour voir les données et les statistiques.
- Quand le nombre des mesures est atteint (4), continuer avec Suivant(5).
- Placer l'instrument sur le 1<sup>er</sup> échantillon et cliquer sur Mesure ou appuyer sur le bouton Operate.
- L'échantillon est mesuré et automatiquement sauvegardé. Continuer avec échantillon suivant (6).
- Pour terminer le mode Mesure sélectionner Fin de série de test à partir du menu (7).

## 6 Mesure rapide

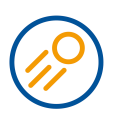

Comparer un standard avec un ou plusieurs échantillons sans sauvegarde pour une évaluation rapide. Cliquer sur l'icône **Mesure Rapide**.

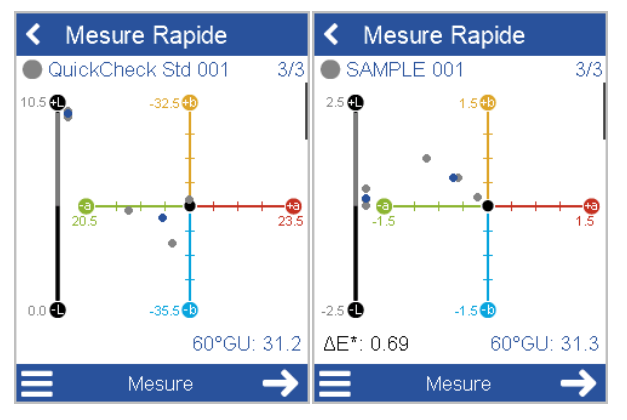

- Placer l'instrument sur le standard et le mesurer.
- Continuer avec Suivant, placer l'instrument sur le 1<sup>er</sup> échantillon et le mesurer.
- Défilez vers le bas pour voir les données et les statistiques.
- Continuer avec Suivant, et placer l'instrument sur le 2<sup>ème</sup> échantillon et le mesurer.
- Pour en finir avec le mode **Mesure Rapide** sélectionner **Fin de série de test** depuis le menu.

## 7 Mesure en absolu

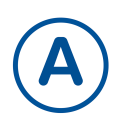

Prendre des mesures sans faire de comparaison avec un standard. Les résultats sont automatiquement sauvegardés

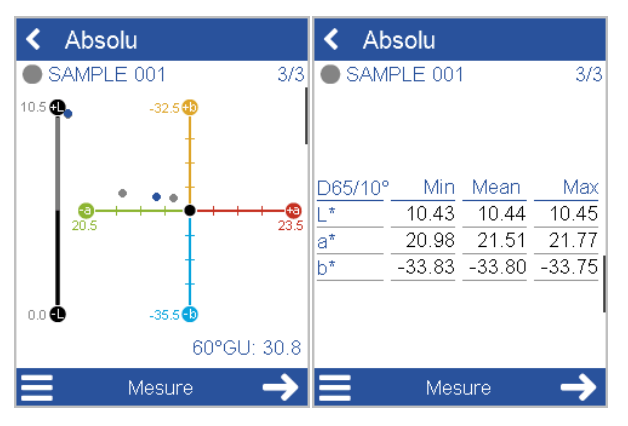

Appuyer sur l'icône Absolu.

- Placer l'instrument sur le 1<sup>er</sup> échantillon.
- Cliquer sur Mesure ou appuyer sur le bouton Operate.
- L'échantillon est mesuré et automatiquement sauvegardé.
- Défiler vers le bas pour voir les données et les statistiques.
- Quand le nombre de mesures par échantillon est atteint, continuer avec échantillon suivant.
- Pour finir avec le mode Absolu sélectionner fin de série de test depuis le menu.

## 8 Mesure de la Fluorescence

Le **spectro2guide** et le **spectro2guide Pro** peuvent mesurer la fluorescence pour prédire la stabilité de la couleur.

Aller **Configuration** > **Paramètres de mesure** > **Fluorescence**. Activer les indices suivants:

- ΔE FI: Indique si et combien d'énergie fluorescente est émise.
- ΔE<sub>zero</sub>: Calcule la différence de couleur estimée après la diminution de la fluorescence.

| 🗙 Paramètres de ✔                                   | × Fluorescence 🗸 |
|-----------------------------------------------------|------------------|
| Observateur 10°                                     |                  |
| Fluorescence $\Delta Fl$                            |                  |
| Statistiques 3, 3                                   |                  |
| Toujours utiliser on autostandard                   |                  |
| Toujours reprendre la onte de test                  |                  |
| Utiliser le brillant pour<br>la détection de mouvem |                  |

Placer l'instrument sur l'échantillon et le mesurer, voir par exemple « Mesure en différence [**> 33**] ».

L'état de la détection de fluorescence est signalé par un signal acoustique et visuel. Pour le signal visuel, la LED d'état sur le dessus de l'instrument est utilisée:

- LED d'état = Bleu : De la fluorescence a été détectée.
- LED d'état = Rose : la fluorescence dépasse la limite prédéfinie.

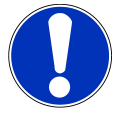

#### Remarque

La limite de fluorescence peut être personnalisée en tant que valeur de tolérance dans le logiciel « smart-chart ».
### 9 Mesure de Jetness

Le **spectro2guide Pro** peut mesurer le jetness d'un noir profond avec des indices spéciaux.

Aller **Configuration** > **Paramètres de mesure** > **Indices Jetness**. Activer les indices suivants:

- My: La noirceur détermine la clarté du noir sans nuance colorée.
- Mc: Jetness détermine la couleur en fonction de la valeur du noir.
- **dM**: La nuance détermine la contribution absolue de la teinte
  - Nuance de fond +dM = Nuance de bleu
  - Nuance de fond -dM = Nuance brune

L'activation passe à une plage de mesure différente dans l'instrument - ce qui est valable **seulement** pour les échantillons avec le noir le plus profond.

| × Paramètres de    | 🗸        | ×  | Indices couleur | ~ |
|--------------------|----------|----|-----------------|---|
| Système couleur    | Lab      |    | abs             | Δ |
| Equation couleur   | ΔE*      | My |                 |   |
| Indices couleur    |          | Мс |                 |   |
| Indices de Jetness |          | dM |                 |   |
| Brillant           | Brillant | Gy |                 |   |
|                    |          | Gc |                 |   |
| Geometrie          | Spin     |    |                 |   |
| Illuminant         | D65      | aG | U               |   |
| Obconvatour        | 109      |    |                 |   |

Placer l'instrument sur un échantillon noir profond et le mesurer, voir par exemple « Mesure en différence [▶ 33] ».

Pour mesurer des échantillons de gris, désactiver les indices de jetness **My**, **Mc**, **dM** et activer les indices de gris **Gy**, **Gc**, **dG**. La mesure du gris s'effectue dans la plage de mesure de couleur normale.

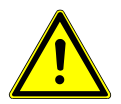

#### Important

Pour mesurer toutes les autres couleurs, désactiver les indices de jetness. Dans le cas contraire, un message d'erreur apparaît : « Echantillon trop clair! Veuillez désactiver les indices M... ».

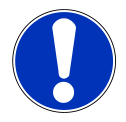

#### Remarque

Une lampe de poche LED est incluse dans la livraison pour vérifier la propreté avant utilisation des échantillons noirs profonds et des normes de jetness séparément. La meilleure utilisation de la lampe de poche est dans un angle de 0°..15° pour la poussière et de 75°..90° pour les stries.

# 10 Données techniques

### Couleur

| Géométrie                       | 45°c:0°, d:8° (spin/spex)                                                                                                    |
|---------------------------------|----------------------------------------------------------------------------------------------------|
| Ouverture<br>de Mesure          | 12 mm / 8 mm                                                                                                    |
| Gamme Spectrale<br>Couleur      | 400 - 700 nm, 10 nm de résolution                                                                                                    |
| Gamme Spectrale<br>Fluorescence | 340 - 760 nm, 10 nm de résolution                                                                                                    |
| Répétabilité                    | 0.01 ∆E94 (10 mesures sur le blanc)                                                                                                    |
| Reproductibilité                | 0.1 ΔE94 (moyenne sur 12 tuiles BCRA II)                                                                                                    |
| Systèmes<br>Couleur             | CIELab/Ch, Lab(h), XYZ, Yxy                                                                                                    |
| Différences<br>Couleur          | ΔΕ*, ΔΕ(h), ΔΕ94, ΔΕCMC, ΔΕ99, ΔΕ2000                                                                                                    |
| Indices                         | YIE313, YID 1925, WIE 313, CIE, Berger, Force Colo-<br>rante, Opacité, Métamérisme, Echelle de gris, Jetness<br>(spectro2guide Pro seulement) |
| Illuminants                     | A, C, D50, D55, D65, D75, F2, F6, F7, F8, F10, F11, UL30                                                                                      |
| Observateur                     | 2°, 10°                                                                                                    |

### Brillant

| Taille Ouverture | 5 x 10 mm                                |
|------------------|------------------------------------------|
| Répétabilité     | ± 0.1 UB (0 - 20 UB) ± 0.2 (20 - 100 UB) |
| Reproductibilité | ± 0.2 UB (0 - 20 UB) ± 1.0 (20 - 100 UB) |

### Données générales

| Mémoire                                                               | 4000 standards et 10 000 échantillons                                       |
|-----------------------------------------------------------------------|-----------------------------------------------------------------------------|
| Langages                                                              | Anglais, Allemand, Français, Italien, Espagnol, Russe,<br>Japonais, Chinois |
| Dimensions<br>(LxlxH)                                                 | 87 x 110 x 188 mm (3.4 x 4.3 x 7.4 in)                                      |
| Altitude<br>d'utilisation                                             | Jusqu'à 2000 m / 6561 ft                                                    |
| Poids                                                                 | 45/0: 690 g (1.52 lbs)                                                      |
|                                                                       | d/8: 707 g (1.56 lbs)                                                       |
| Interface                                                             | Station<br>d'Accueil: USB-B                                                 |
|                                                                       | Instrument: USB-C                                                           |
| Batterie                                                              | 7.2 V, 2350 mAh, 16.92 Wh                                                   |
| Instrument                                                            | Entrée:                                                                     |
|                                                                       | 12 V, max. 2 A (Station d'Accueil)                                          |
|                                                                       | 5 V, max. 2 A (USB-C)                                                       |
| Station d'Accueil                                                     | Entrée:                                                                     |
|                                                                       | 12 V, max. 2 A (Alimentation)                                               |
|                                                                       | 5 V, max. 0.5 A (USB-B)                                                     |
|                                                                       | Sortie:                                                                     |
|                                                                       | 12 V, max. 2 A                                                              |
| Alimentation                                                          | Entrée: 100 - 240 V ╲ , 50 - 60 Hz, max. 1 A                                |
| (Station d'Accueil)                                                   | Sortie: 12 V === , max. 3 A                                                 |
| Alimentation                                                          | Entrée: 90 - 264 V ╲ , 47 - 63 Hz, max. 0.5 A                               |
| (Instrument)                                                          | Sortie: 5 V ==== , max. 2.1 A (USB)                                         |
| Mot de passe pour<br>la réinitialisation<br>des paramètres<br>d'usine | touchthecolor                                                               |

Télécharger le manuel par exemple depuis:

https://www.byk-instruments.com/p/7085

# Indice

| 1  | Descrizione del sistema    | 41 |
|----|----------------------------|----|
| 2  | Installazione del software | 42 |
| 3  | Menu principale            | 43 |
| 4  | Parametri di misura        | 44 |
| 5  | Misura in differenza       | 45 |
| 6  | Misura veloce              | 46 |
| 7  | Misura in assoluto         | 47 |
| 8  | Misura della Fluorescenza  | 48 |
| 9  | Misura del Jetness         | 49 |
| 10 | Dati tecnici               | 50 |

### 1 Descrizione del sistema

L'intero sistema consiste di strumento, docking station (opzionale) e software.

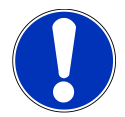

#### ΝΟΤΑ

La docking station (2) è parte della dotazione dello **spectro2guide**. Può essere acquistata come accessorio per lo **spectro2go**.

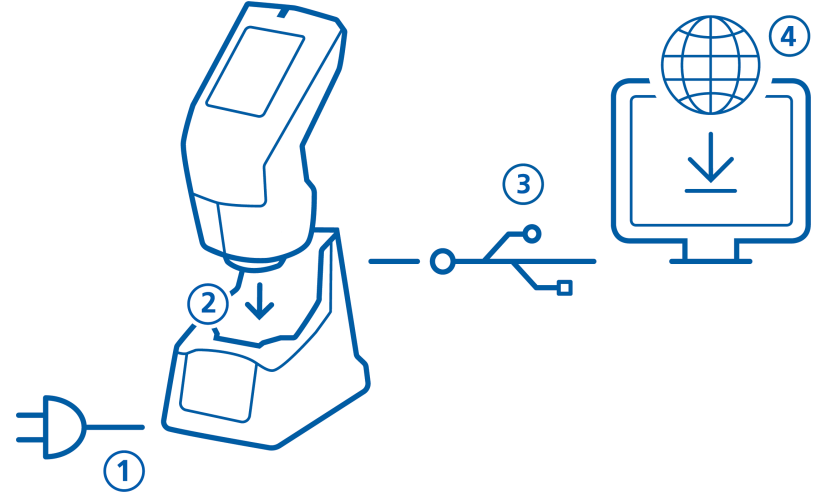

#### Per spectro2guide:

- Connettere la docking station all'alimentazione (1).
- Posizionare lo strumento nella docking station (2).
- La docking station carica automaticamente lo strumento ed esegue l'autodiagnosi.
- Connettere la docking station al PC con il cavo USB (3).

#### Per spectro2go:

- Connettere lo strumento al PC con il cavo USB (3).
- Per caricare lo strumento utilizzare l'alimentatore esterno (1).

#### Per spectro2guide e spectro2go:

- Scaricare e installare il software "smart-chart" (4).
- Accendere lo strumento premendo il tasto Operate.

### 2 Installazione del software

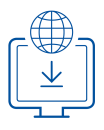

- 1. Scaricare il file .zip da: https://www.byk-instruments.com/spectro2guide
- 2. Salvare il file in una nuova cartella e estrarre l'archivio completo.
- 3. Cliccare con il tasto destro del mouse su "install.exe" e scegliere l'opzione "Esegui come amministratore".
- 4. Seguire le istruzioni di installazione sullo schermo.

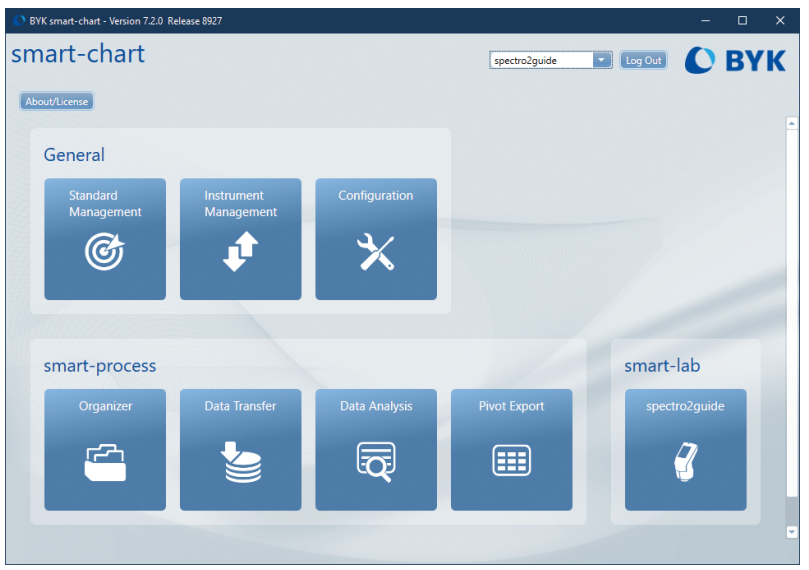

Dopo l'installazione "smart-lab" e "smart-process" possono essere usati gratuitamente in prova per **30 giorni**. In seguito è necessario registrarsi per uno dei due pacchetti del software.

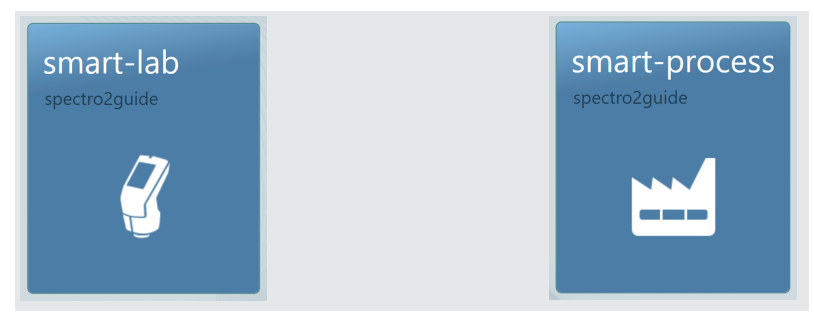

# 3 Menu principale

I seguenti simboli sono visualizzati di default.

| (<br>Di | fferenza Assoluti                                                                |   |                                                                                                    |
|---------|----------------------------------------------------------------------------------|---|----------------------------------------------------------------------------------------------------|
|         | Misura veloce                                                                    |   |                                                                                                    |
|         | Autodiagnosi raccomandata                                                        |   |                                                                                                    |
| 1       | Differenza                                                                       | 2 | Assoluti                                                                                                 |
|         | Confronta standard e campione.<br>I risultati sono salvati automati-<br>camente. |   | Effettua le misure in valori asso-<br>luti senza confronto. I risultati<br>sono salvati automaticamente. |
| 3       | Misura veloce                                                                    | 4 | Navigazione                                                                                              |
|         | Effettua misurazioni rapide sen-<br>za salvare.                                  |   | Permette di vedere e cancellare<br>i dati di misura.                                                     |
| _       |                                                                                  |   |                                                                                                    |

#### 5 Configurazione

Cambia i parametri di misura o le impostazioni dello strumento e calibra lo strumento.

#### Display di icone aggiuntive

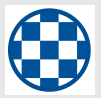

#### Opacità

Attivare sotto Configurazione > Parametri di misura > Indici colore.

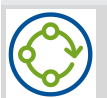

#### Organizer

Scaricare almeno un organizer da "smart-chart".

### 4 Parametri di misura

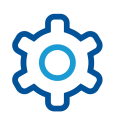

#### Andare su Configurazione > Parametri di misura.

| × Parametri di mis | 🗸     | 🗙 Parametri di mis 🗸 |
|--------------------|-------|----------------------|
| Sistema colore     | Lab   | Illuminante D65      |
| Equazione colore   | ΔE*   | Osservatore 10°      |
| Indici colore      |       | Statistiche 3, 3     |
| Gloss              | Gloss | Usa sempre           |
| Geometria          | Spin  | l'Autostandard       |
| Illuminante        | D65   | Continua sempre      |
| Osservatore        | 10°   | Usa il gloss per     |
| Statistisha        | 2.2   |                      |

#### Sistema colore

Scegliere il sistema colore. Di default è CIE L\*a\*b\*.

#### **Equazione colore**

Scegliere l'equazione colore. Di default è ΔE\*.

#### Indici colore

Scegliere gli indici colore. Di default è **nessuno**.

#### Gloss

Attiva o disattiva la misura del gloss.

Scegliere Modo Speculare Inclusa/

le solo per la geometria d:8° (N. Cat.

#### Geometria

7070 e 7086).

#### Illuminante

Scegliere l'illuminante standard. Di default è **D65**.

#### Osservatore

Scegliere l'osservatore standard. Di default è 10°.

#### Statistiche

N. di letture per campione. Le statistiche sono calcolate se

#### n > 1.

#### **Usa sempre l'autostandard**

La ricerca dello standard più vicino è sempre attiva.

#### Continua sempre l'ultima serie di misure

Esclusa. Di default è Spin. Disponibi-Non viene creata una nuova serie di misure: viene aperta automaticamente l'ultima serie.

#### Usa il gloss per il rilevamento movimento

Appare un messaggio d'errore se lo strumento viene mosso durante la misura. Di default è attivato. Se il messaggio appare senza movimenti, disattivare questa opzione - ad es. guando si misurano film molto sottili.

Per altri parametri vedere "Misura della Fluorescenza [> 48]" e "Misura del Jetness [> 49]".

# 5 Misura in differenza

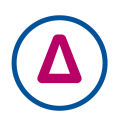

Confronta uno standard con i campioni. Si può scegliere lo standard, creare nuovi standard e confrontare campioni con gli standard. I risultati vengono salvati automaticamente.

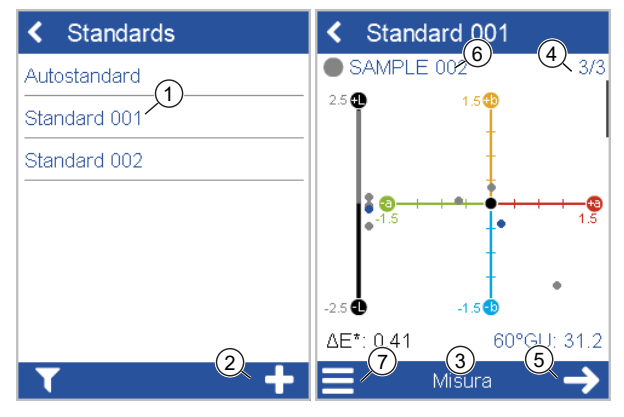

Cliccare sull'icona Differenza.

- Scegliere uno standard esistente sulla lista **(1)** o aggiungere un nuovo standard.
- Per aggiungere un nuovo standard cliccare sul simbolo + (2).
- Posizionare lo strumento sullo standard.
- Cliccare su Misura (3) o premere il tasto Operate.
- Lo standard viene misurato e automaticamente salvato.
- Scorrere per vedere la tabella dei dati e le statistiche.
- Quando il numero di letture viene raggiunto (4), procedere con Next (5).
- Posizionare lo strumento sul 1º campione e cliccare su Misura o premere il tasto Operate.
- Il campione viene misurato e automaticamente salvato. Procedere con il campione successivo (6).
- Per terminare la modalità in Differenza selezionare Termina serie di misure dal menu di contesto (7).

### 6 Misura veloce

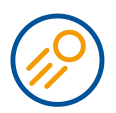

Confronta uno standard con uno o più campioni senza salvare, per una valutazione rapida.

Cliccare sull'icona Misura veloce.

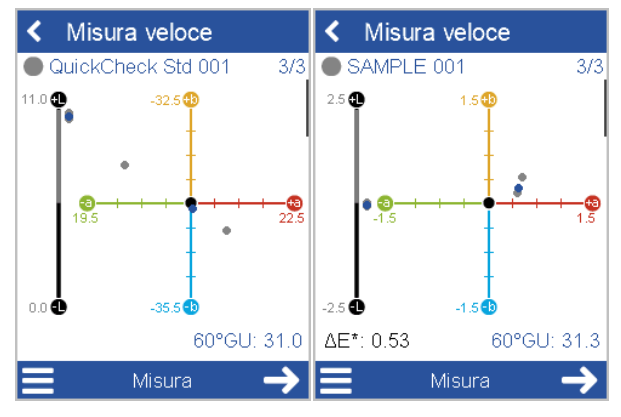

- Posizionare lo strumento sullo standard e misurarlo.
- Continuare con Next, posizionare lo strumento sul 1° campione e misurarlo.
- Scorrere per vedere la tabella dei dati e le statistiche.
- Continuare con **Next**, e posizionare lo strumento sul 2° campione e misurarlo.
- Per terminare la modalità Misura veloce selezionare Termina serie di misure dal menu di contesto.

### 7 Misura in assoluto

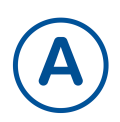

Effettua misura senza confronto con uno standard. I risultati vengono salvati automaticamente.

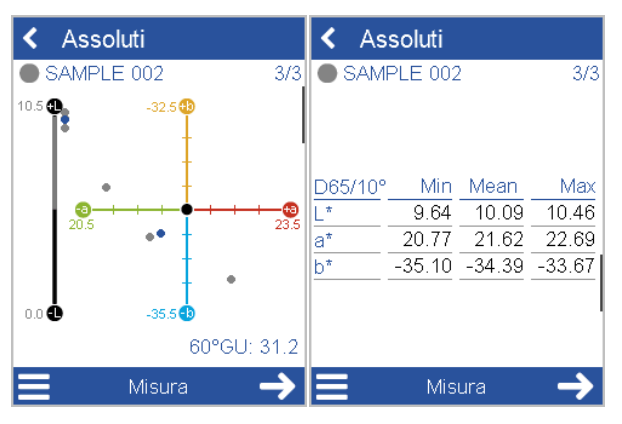

Cliccare sull'icona Assoluti.

- Posizionare lo strumento sul 1º campione.
- Cliccare su Misura o premere il tasto Operate.
- Il campione viene misurato e automaticamente salvato.
- Scorrere per vedere la tabella dei dati e le statistiche.
- Quando il numero di letture per campione viene raggiunto, procedere con il campione successivo.
- Per terminare la modalità **Assoluti** selezionare **Termina serie di misure** dal menu di contesto.

### 8 Misura della Fluorescenza

Lo **spectro2guide** e lo **spectro2guide Pro** possono misurare la fluorescenza per prevedere la stabilità del colore.

Andare su **Configurazione** > **Parametri di misura** > **Fluorescenza**. Attivare i seguenti indici:

- ΔE FI: Indica se e quanta luce fluorescente viene emessa.
- $\Delta \textbf{E}_{\text{zero}}$ : Calcola la differenza di colore stimata dopo che la fluorescenza è decaduta.

| 🗙 Parametri di mis 🗸                      | 🗙 Fluorescenza 🛛 🗸 |
|-------------------------------------------|--------------------|
| Osservatore 10°                           |                    |
| Fluorescenza                              |                    |
| Statistiche 3, 3                          |                    |
| Usa sempre                                |                    |
| Continua sempre                           |                    |
| Usa il gloss per<br>rilevamento movimento |                    |

Posizionare lo strumento sul campione e misurarlo, vedere ad esempio "Misura in differenza [▶ 45]".

Lo status del rilevamento della fluorescenza viene segnalato con un segnale acustico e visivo. Per il segnale visivo viene usato il LED di stato in alto sullo strumento:

- LED di stato = Blu: La fluorescenza è stata rilevata.
- LED di stato = Rosa: La fluorescenza eccede il limite predefinito.

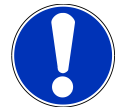

#### Nota

Il limite di fluorescenza può essere personalizzato come valore di tolleranza nel software "smart-chart".

### 9 Misura del Jetness

Lo **spectro2guide Pro** può misurare il jetness dei neri più profondi con indici speciali.

Andare su **Configurazione** > **Parametri di misura** > **Indici Jetness**. Attivare i seguenti indici:

- My: Blackness, determina la luminosità del nero senza sottotono colorato.
- Mc: Jetness, determina il valore del nero dipendente dal colore.
- dM: Undertone, determina il contributo assoluto del tono
  - Undertone +dM = Tono blu
  - Undertone -dM = Tono marrone

L'attivazione porta lo strumento ad un diverso range di misurazione – che è valido **solo** per i neri profondi.

| 🗙 Parametri di mis 🗸          | 🗙 Indici colore 🛛 🗸 |
|-------------------------------|---------------------|
| Sistema colore Lab            | abs Δ               |
| Equazione colore $\Delta E^*$ | My 🗹 🗋              |
| Indici colore                 | Mc 🗹 🖸              |
|                               | dM 🕑                |
| Indici Jetness My, Mc, dM     |                     |
| Gloss Gloss                   | Gy UU               |
|                               | Gc 🗌 🗖              |
| Occonvitoro 10º               | dG 🗌                |
|                               |                     |

Posizionare lo strumento sul campione nero profondo e misurarlo, vedere ad esempio "Misura in differenza [**\** 45]".

Per misurare i campioni grigi disattivare gli indici di jetness **My**, **Mc**, **dM** e attivare gli indici di grigio **Gy**, **Gc**, **dG**. Le misure con gli indici di grigio vengono effettuate nel range di misura del colore normale.

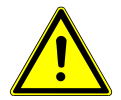

#### Importante

Per misurare tutti gli altri colori, disattivare gli indici di jetness. Altrimenti appare un messaggio di errore: "Campione troppo chiaro! Per favore disattivare gli indici-M...".

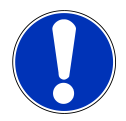

#### Nota

Inclusa nella dotazione c'è una piccola torcia LED per controllare la pulizia dei campioni neri profondi e degli standard jetness separati prima della misura. Il miglior utilizzo della torcia è ad un'angolo tra 0°..15° per la polvere e tra 75°..90° per i graffi.

# 10 Dati tecnici

### Colore

| Geometria                       | 45°c:0°, d:8° (spin/spex)                                                                                                    |
|---------------------------------|----------------------------------------------------------------------------------------------------|
| Dim. apertura                   | 12 mm / 8 mm                                                                                                    |
| Range spettrale<br>Colore       | 400 - 700 nm, risoluzione 10 nm                                                                                               |
| Range spettrale<br>Fluorescenza | 340 - 760 nm, risoluzione 10 nm                                                                                               |
| Ripetibilità                    | 0.01 ∆E94 (10 letture su bianco)                                                                                              |
| Riproducibilità                 | 0.1 ΔE94 (media di 12 piastre BCRA II)                                                                                        |
| Sistemi colore                  | CIELab/Ch, Lab(h), XYZ, Yxy                                                                                                   |
| Differenze colore               | $\Delta E^*$ , $\Delta E(h)$ , $\Delta E94$ , $\Delta ECMC$ , $\Delta E99$ , $\Delta E2000$                                   |
| Indici                          | YIE313, YID 1925, WIE 313, CIE, Berger, Resa, Opacità,<br>Metamerismo, Scala dei grigi, Jetness (solo spectro2-<br>guide Pro) |
| Illuminanti                     | A, C, D50, D55, D65, D75, F2, F6, F7, F8, F10, F11, UL30                                                                      |
| Osservatori                     | 2°, 10°                                                                                                    |

### Gloss

| Dim. apertura   | 5 x 10 mm                                |
|-----------------|------------------------------------------|
| Ripetibilità    | ± 0.1 GU (0 - 20 GU) ± 0.2 (20 - 100 GU) |
| Riproducibilità | ± 0.2 GU (0 - 20 GU) ± 1.0 (20 - 100 GU) |

### Dati Generali

| Memoria                                                                  | 4000 standard e 10 000 campioni                                                                     |
|--------------------------------------------------------------------------|----------------------------------------------------------------------------------------------------|
| Lingue                                                                   | Inglese, Tedesco, Francese, Italiano, Spagnolo, Russo,<br>Giapponese, Cinese                        |
| Dimensioni<br>(LxPxA)                                                    | 87 x 110 x 188 mm (3.4 x 4.3 x 7.4 in)                                                              |
| Altitudine di eser-<br>cizio                                             | Fino a 2000 m / 6561 ft                                                                             |
| Peso                                                                     | 45/0: 690 g (1.52 lbs)<br>d/8: 707 g (1.56 lbs)                                                     |
| Interfaccia                                                              | Docking Station: USB-B<br>Strumento: USB-C                                                          |
| Batteria                                                                 | 7.2 V, 2350 mAh, 16.92 Wh                                                                           |
| Strumento                                                                | Ingresso:<br>12 V, max. 2 A (Docking Station)<br>5 V, max. 2 A (USB-C)                              |
| Docking Station                                                          | Ingresso:<br>12 V, max. 2 A (Alimentazione)<br>5 V, max. 0.5 A (USB-B)<br>Uscita:<br>12 V, max. 2 A |
| Alimentazione<br>(Docking Station)                                       | Ingresso: 100 - 240 V 🔷 , 50 - 60 Hz, max. 1 A<br>Uscita: 12 V === , max. 3 A                       |
| Alimentazione<br>(Strumento)                                             | Ingresso: 90 - 264 V 🔷 , 47 - 63 Hz, max. 0.5 A<br>Uscita: 5 V === , max. 2.1 A (USB)               |
| Password per il ri-<br>pristino delle im-<br>postazioni di fab-<br>brica | touchthecolor                                                                                       |

Scaricare il manuale per esempio da:

https://www.byk-instruments.com/p/7085

# Tabla de contenido

| 1  | Descripción del sistema  | 53 |
|----|--------------------------|----|
| 2  | Instalación del software | 54 |
| 3  | Menú principal           | 55 |
| 4  | Parámetros de medida     | 56 |
| 5  | Medida diferencias       | 57 |
| 6  | Comprobación rápida      | 58 |
| 7  | Medida absolutos         | 59 |
| 8  | Medida de fluorescencia  | 60 |
| 9  | Medida de jetness        | 61 |
| 10 | Datos técnicos           | 62 |

### 1 Descripción del sistema

El sistema completo consiste de instrumento, base de carga (opción) y software.

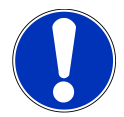

#### ΝΟΤΑ

La base de carga **(2)** forma parte del suministro **spectro2guide**. Puede adquirirlo como accesorio para **spectro2go**.

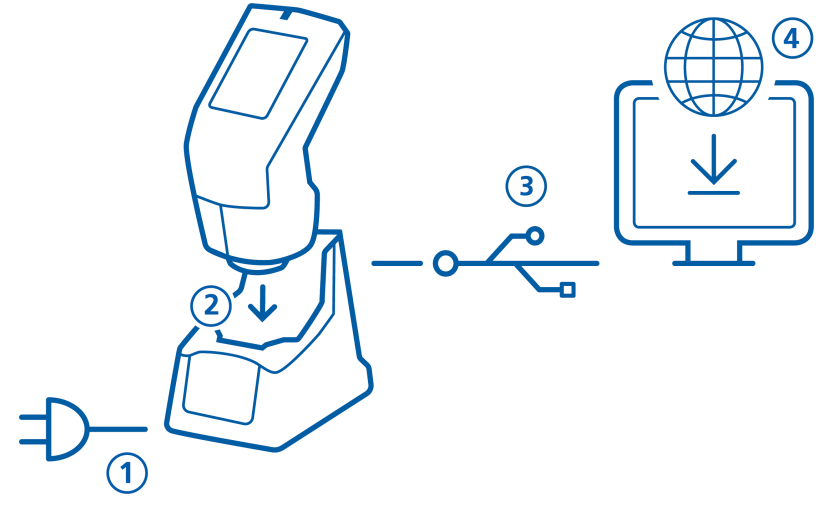

#### Para spectro2guide:

- Conectar base de carga a la alimentación (1).
- Colocar el instrumento en la base de carga (2).
- La estación de acoplamiento carga automáticamente el instrumento y realiza un auto-diagnóstico.
- Conectar la base de carga al PC via cable USB (3).

#### Para spectro2go:

• Conectar el instrumento al PC via cable USB (3).

Para cargar el instrumento use la fuente de alimentación externa (1).

#### Para spectro2guide y spectro2go:

- Descargar e instalar software "smart-chart" (4).
- Encender el instrumento presionando el botón Operate.

# 2 Instalación del software

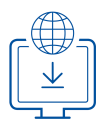

- 1. Descargar el archivo zip desde: https://www.byk-instruments.com/spectro2guide
- 2. Guardar el archivo en una nueva carpeta y descomprimir el archivo.
- 3. Con el botón derecho "install.exe" y seleccionar la opción "Ejecutar como administrador".
- 4. Siga las intrucciones de la pantalla.

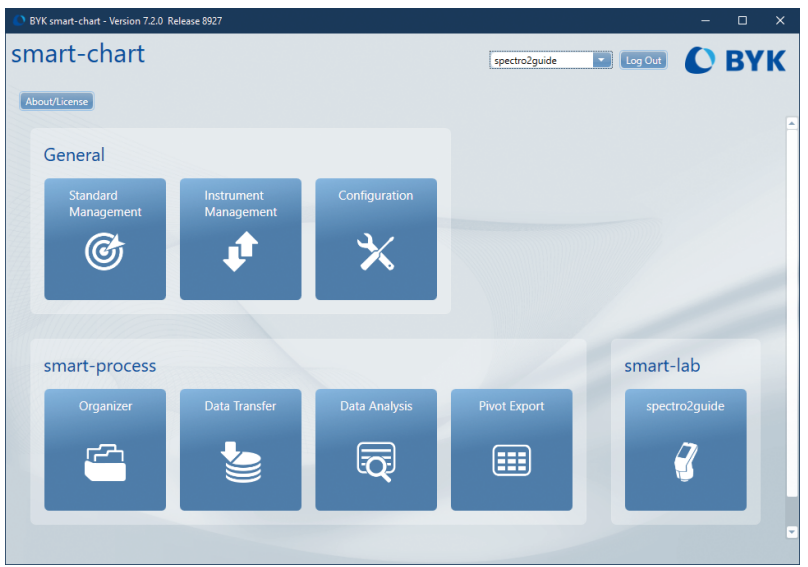

Después de la instalación "smart-lab" y "smart-process" funcionaran **30 días** en modo demo. Después, necesitará registrar el software.

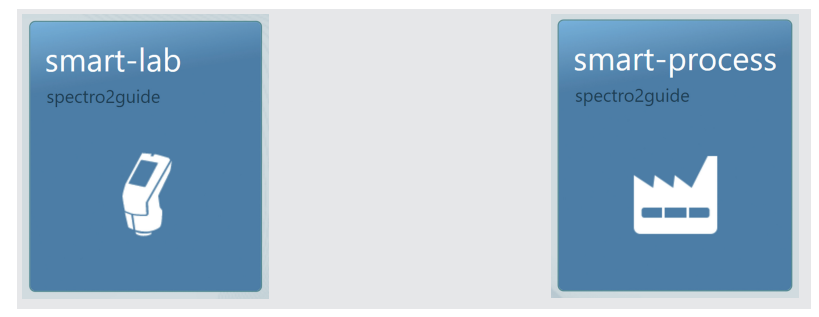

### 3 Menú principal

Los siguientes símbolos se muestran de forma predeterminada.

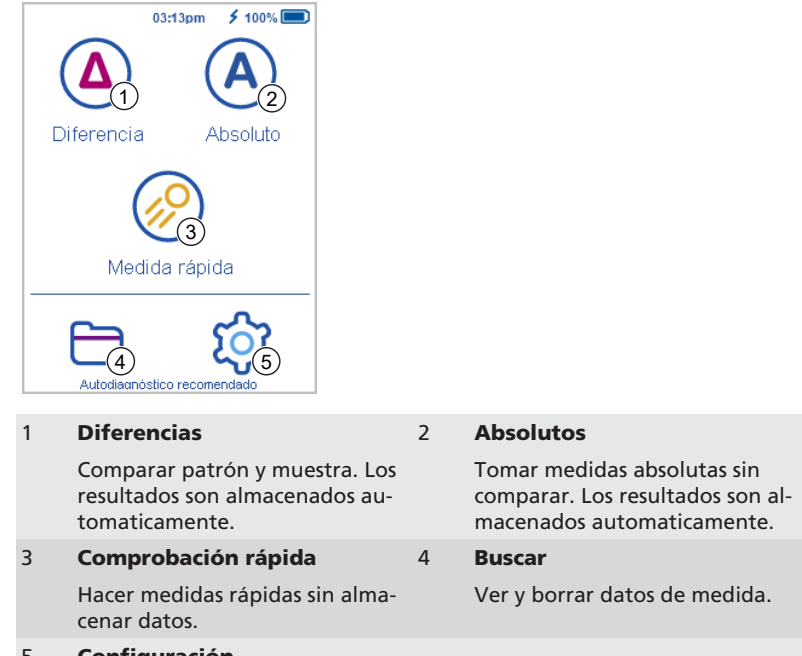

#### 5 Configuración

Cambiar parámetros de medida o ajustes del instrumento y calibrar el instrumento.

#### Ver iconos adicionales

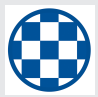

#### Opacidad

Activar en Configuración > Parámetros de medida > índices de color.

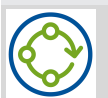

#### Organizer

Descargar al menos un organizer desde "smart-chart".

### 4 Parámetros de medida

Ir a Configuración > Parámentros de medida.

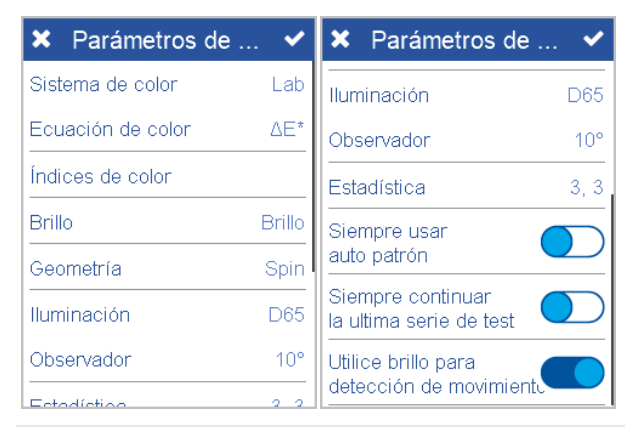

#### Sistema de color

Seleccionar sistema de color. Por defecto es **CIE L\*a\*b\***.

#### Ecuación de color

Seleccionar ecuación de color. El valor por defecto es  $\Delta E^*$ .

#### Índices de color

Seleccionar Índices de color. Por defecto es **ninguno**.

#### **Brillo**

Encender medida de brillo o apagar.

Seleccionar modo **Specular incluido / excluido**. El valor por defecto es

Spin. Sólo disponible para geometría

d: 8 ° (cat. no. 7070 y 7086).

#### Geometría

### r Nº de l

N° de lecturas a tomar por muestra. Las estadísticas se evalúan, si n > 1.

Seleccionar iluminante estándar.

Seleccionar observador estándar. El valor por defecto es **10**°.

El valor por defecto es D65.

Iluminación

Observador

Estadística

Siempre usar auto patrón

Buscar el patrón más cercano está siempre activo.

#### Siempre continuar la última serie de test

No se crea una nueva serie de test; la última serie se abre automáticamente.

#### Utilizar brillo para la detección de movimiento

Aparecerá un mensaje de error si el instrumento se mueve durante la medición. Por defecto está activado. Si aparece mensaje sin movimientos, desactive esta opción - Por ejemplo al medir láminas muy finas.

Para ver parámetros adicionales ir a "Medida de fluorescencia [▶ 60]" y "Medida de jetness [▶ 61]".

# 5 Medida diferencias

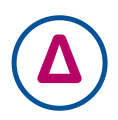

Comparar un patrón contra un número de muestra(s). Puede buscar el patrón más parecido, crear nuevos patrones y comparar muestras contra patrones. Los resultados se guardan automaticamente.

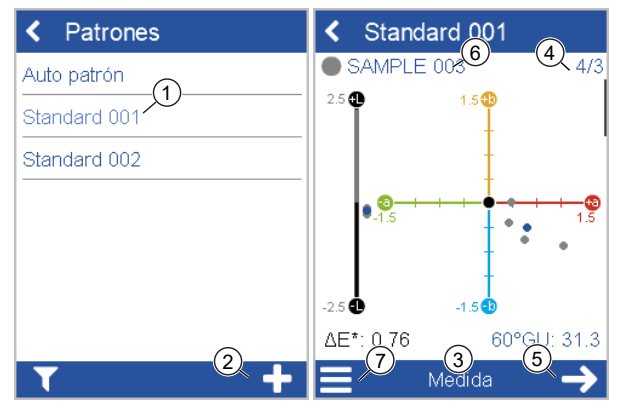

Pulsar en el icono Diferencias.

- Seleccionar un patrón existente de la lista (1) o añadir un nuevo patrón.
- Para añadir un nuevo patrón click en símbolo + (2).
- Colocar el instrumento sobre el Patrón.
- Pulsar en Medida (3) o presionar botón Operate.
- El patrón se mide y se guarda automaticamente.
- Deslizar hacia abajo para ver los datos y las estadísticas.
- Cuando se alcance el número de lecturas (4), proceda con siguiente (5).
- Colocar el instrumento sobre 1<sup>era</sup> muestra y pulsar en Medida o presionar botón Operate.
- La muestra se mide y se guarda automaticamente. Proceder con la siguiente muestra (6).
- Al final **Diferencia** modo selección **Fin de las series test** del menú contexto (7).

# 6 Comprobación rápida

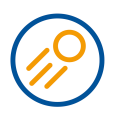

Compare a un patrón con una o más muestras sin guardar para evaluación rápida. Click en icono **Comprobación rápida**.

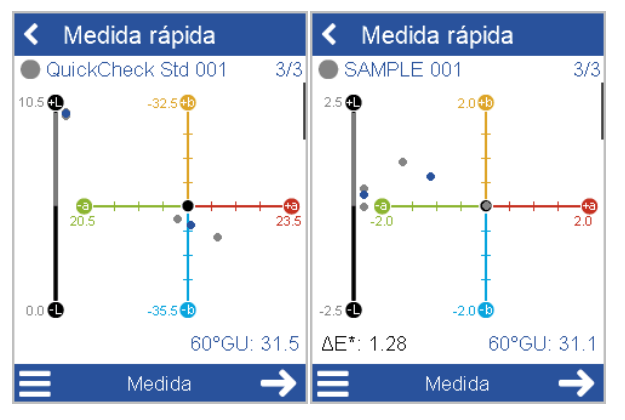

- Colocar el instrumento en el patrón y medirlo.
- Continuar con **siguiente**, colocar instrumento en 1<sup>st</sup> muestra y medirla.
- Deslize hacia abajo para ver la tabla de datos y la estadística.
- Continuar con **siguiente**, y colocar el instrumento en 2<sup>nd</sup> muestra y medirla.
- Al final **Comprobación Rápida** modo selección **Finalizar series de test** del menú contexto.

### 7 Medida absolutos

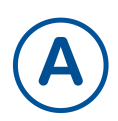

Tomar medidas sin comparación a un patrón. Los resultados se guardan automaticamente.

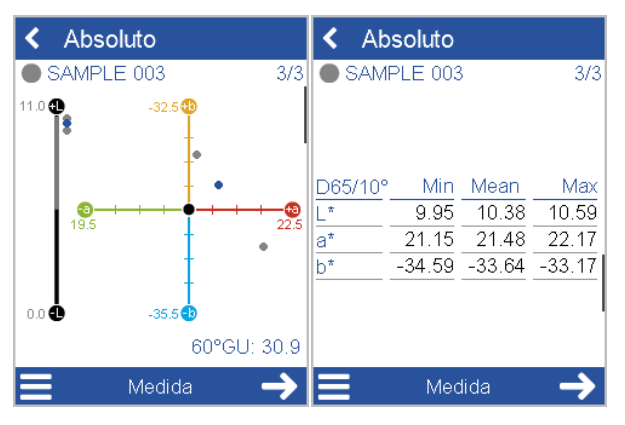

Pulsar sobre el icono Absolutos.

- Colocar el instrumento sobre 1<sup>era</sup> muestra.
- Pulsar en Medir o presionar botón Operate.
- La muestra se mide y se guarda automaticamente.
- Deslizar hacia abajo para ver la tabla de datos y la estadística.
- Cuando se haya alcanzado el numero de mediciones por muestra, proceda con siguiente muestra.
- Al final Absolutos modo selección Fin series de test del menú contexto.

### 8 Medida de fluorescencia

El **spectro2guide** y el **spectro2guide Pro** pueden medir la fluorescencia para predecir la estabilidad del color.

Ir a **Configuración > Parámetros de medida > Fluorescencia**. Activar los siguientes índices:

- ΔE FI: Indica si se emite energía flourescente y cuánta.
- ΔE<sub>zero</sub>: Calcula la diferencia de color estimada después de que la fluorescencia ha decaído.

| 🗙 Parámetros de ✔                         | 🗙 Fluorescencia 🛛 🗸 |
|-------------------------------------------|---------------------|
| lluminación D65                           | ΔFI                 |
| Observador 10°                            |                     |
| Fluorescencia ΔFl, ΔE <sub>zero</sub>     |                     |
| Estadística 3, 3                          |                     |
| Siempre usar<br>auto patrón               |                     |
| Siempre continuar Ia ultima serie de test |                     |
| Utilice brillo para                       |                     |

Colocar el instrumento sobre la muestra y medir, consultar, por ejemplo "Medida diferencias [▶ 57]".

El estado de la detección de fluorescencia se señaliza mediante una señal acústica y visual. Para la señal visual se utiliza el LED situado en la parte superior del instrumento:

- Estado del LED = azul: Se ha detectado fluorescencia.
- Estado del LED = rosa: La fluorescencia supera el límite predefinido.

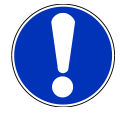

#### Atención

La cabina de límite de fluorescencia se puede personalizar como valor de tolerancia en el software "smart-chart".

# 9 Medida de jetness

El **spectro2guide Pro** puede medir el brillo del negro más profundo con índices especiales.

Ir a **Configuración > Parámetros de medida > Índices de Jetness**. Activar siguientes índices:

- My: Indica la negrura del carbón; la ligereza de una muestra.
- Mc: Indica el jetness; el grado de negrura dependiente del tono.
- **dM**: Indica el subtono; el tono de un color negro.
  - Undertone +dM = Blue shade
  - Undertone -dM = Brown shade

Esto cambia a un rango de medición diferente en el instrumento, que es válido **solo** para muestras con el negro más profundo.

| × Parámetros de         | ~    | ×   | Índices de color | ~ |
|-------------------------|------|-----|------------------|---|
| Sistema de color L      | .ab  |     | abs              | Δ |
| Ecuación de color 🛛 🛆   | E*   | Му  |                  |   |
| Índices de color        |      | Мс  |                  |   |
| Índices Jetness My Mc ( |      | dM  |                  |   |
| Brillo Br               | illo | Gy  |                  |   |
|                         |      | Gc  |                  |   |
|                         |      | dG. |                  |   |
| Iluminación D           | 65   |     |                  |   |
| Obconvador 1            | 100  |     |                  |   |

Colocar el instrumento sobre una muestra de color negro intenso y medir, ver por ejemplo "Medida diferencias [▶ 57]".

Para medir muestras grises, desactivar los índices de Jetness **My**, **Mc**, **dM** y activar los índices de grisáceo **Gy**, **Gc**, **dG**. La medición de las grises se realiza en el rango de medición de color normal.

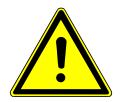

#### Importante

Para medir todos los demás colores, desactivar los índices de Jetness. De lo contrario aparecerá un mensaje de error: "¡Muestra muy brillante! Por favor, desactivar los índices M ... ".

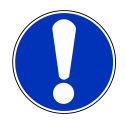

#### Atención

Se incluye una linterna LED en la entrega para comprobar las muestras de negro profundo y los patrones de limpieza aparte para limpieza antes de su uso. El mejor uso de la linterna es en un ángulo de 0°..15° para el polvo y 75°..90° para las rayas.

### 10 Datos técnicos

### Color

| Geometría                           | 45°c:0°, d:8° (spin/spex)                                                                                                    |
|-------------------------------------|----------------------------------------------------------------------------------------------------|
| Tamaño<br>de abertura               | 12 mm / 8 mm                                                                                                    |
| Rango espectral<br>de color         | 400 - 700 nm, resolución 10 nm                                                                                                    |
| Rango espectral<br>de fluorescencia | 340 - 760 nm, resolución 10 nm                                                                                                    |
| Repetibilidad                       | 0.01 ∆E94 (10 lecturas sobre blanco)                                                                                                    |
| Reproducibilidad                    | 0.1 $\Delta$ E94 (medida de 12 patrones BCRA II)                                                                                           |
| Sistemas<br>de color                | CIELab/Ch, Lab(h), XYZ, Yxy                                                                                                    |
| Diferencias<br>de color             | ΔΕ*, ΔΕ(h), ΔΕ94, ΔΕCMC, ΔΕ99, ΔΕ2000                                                                                                    |
| Índices                             | YIE313, YID 1925, WIE 313, CIE, Berger, Poder coloran-<br>te, Opacidad, Metamerismo, Escala de grises, Jetness<br>(solo spectro2guide Pro) |
| lluminantes                         | A, C, D50, D55, D65, D75, F2, F6, F7, F8, F10, F11, UL30                                                                                   |
| Observador                          | 2°, 10°                                                                                                    |

### Brillo

| Tamaño<br>de abertura | 5 x 10 mm                                |
|-----------------------|------------------------------------------|
| Repetibilidad         | ± 0.1 GU (0 - 20 GU) ± 0.2 (20 - 100 GU) |
| Reproducibilidad      | ± 0.2 GU (0 - 20 GU) ± 1.0 (20 - 100 GU) |

### **Datos generales**

| Memoria 4000 patrónes y 10 000 muestras                              |                                                                                                    |  |  |
|----------------------------------------------------------------------|----------------------------------------------------------------------------------------------------|--|--|
| Idiomas                                                              | Inglés, Alemán, Francés, Italiano, Español, Ruso, Japo-<br>nes, Chino                                       |  |  |
| Dimensiones<br>(LxWxH)                                               | 87 x 110 x 188 mm (3.4 x 4.3 x 7.4 in)                                                                      |  |  |
| Operación<br>altitud                                                 | Hasta 2000 m / 6561 ft                                                                                      |  |  |
| Peso                                                                 | 45/0: 690 g (1.52 lbs)<br>d/8: 707 g (1.56 lbs)                                                             |  |  |
| Interfaz                                                             | Base de carga: USB-B<br>Instrumento: USB-C                                                                  |  |  |
| Batería 7.2 V, 2350 mAh, 16.92 Wh                                    |                                                                                                    |  |  |
| Instrumento                                                          | Entrada:<br>12 V, max. 2 A (base de carga)<br>5 V, max. 2 A (USB-C)                                         |  |  |
| Base de carga                                                        | Entrada:<br>12 V, max. 2 A (fuente de alimentación)<br>5 V, max. 0.5 A (USB-B)<br>Salida:<br>12 V, max. 2 A |  |  |
| Alimentación<br>(base de carga)                                      | Entrada: 100 - 240 V 🔷 , 50 - 60 Hz, max. 1 A<br>Salida: 12 V === , max. 3 A                                |  |  |
| Alimentación<br>(instrumento)                                        | Entrada: 90 - 264 V 🔷 , 47 - 63 Hz, max. 0.5 A<br>Salida: 5 V === , max. 2.1 A (USB)                        |  |  |
| Contraseña para<br>restablecer la con-<br>figuración de fá-<br>brica | touchthecolor                                                                                               |  |  |

Descargue el manual, por ejemplo, de:

https://www.byk-instruments.com/p/7085

# 目录

| 1       | 系统描述                  | 65 |
|---------|-----------------------|----|
| 2       | 软件安装                  | 66 |
| 3       | ★ 並 单                 | 67 |
| 4       | <u></u><br>测量参数       | 68 |
| 5       |                       | 60 |
| 6       | <b>左</b> 追 <u>州</u> 重 | 70 |
| -       |                       | 70 |
| <u></u> | 把对追测量                 | 71 |
| 8       | 荧光测量                  | 72 |
| 9       | 黑度测量                  | 73 |
| 10      | 技术指标                  | 74 |

# 1 系统描述

注意:

该完整的系统包含仪器,底座(选配)和软件。

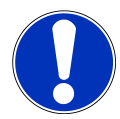

底座(2)是spectro2guide的标配,它对于spectro2go是选配件需要单独购买。

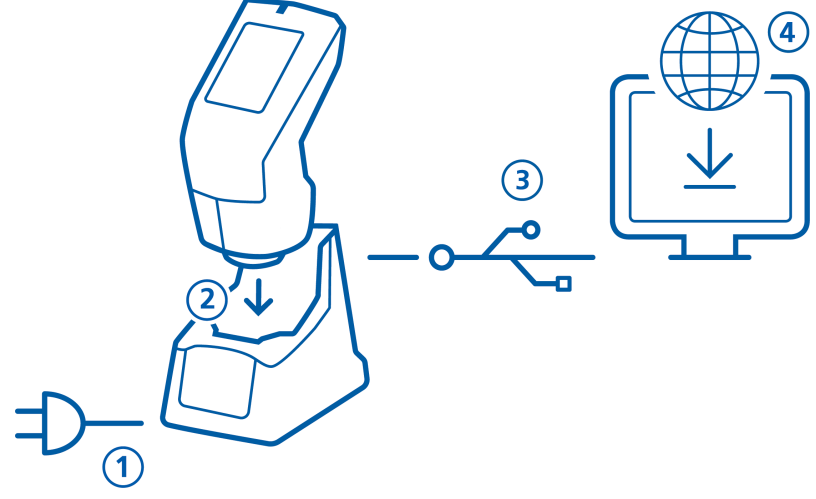

对于spectro2guide:

- 将底座与外部电源连接(1)
- 将仪器插入底座中(2)
- 对接站自动给仪器充电并进行自动诊断。
- 底座通过USB线缆与电脑连接(3)

对于spectro2go:

- 仪器通过USB线缆与电脑连接(3)
- 要给仪器充电,请使用外部电源(1)

对于spectro2guide和spectro2go:

- 下载并安装 "smart-chart" 软件(4)
- 按动操作键按钮启动仪器

# 2 软件安装

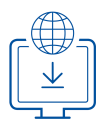

- 1. 软件zip-文件包的下载链接: https://www.byk-instruments.com/spectro2guide
- 2. 将下载的文件包保存到一个新文件夹中并进行完整解压。
- 3. 在"install.exe"文件上点击鼠标右键并选择"以程序管理员身份运行"。
- 4. 根据屏幕指导进行安装。

| BYK smart-chart - Version 7.2.0 Re | lease 8927               |               |               |         | -       |    | × |
|------------------------------------|--------------------------|---------------|---------------|---------|---------|----|---|
| smart-chart                        |                          |               | spectro2guide | Log Out | 0       | BY | К |
| About/License                      |                          |               |               |         |         |    |   |
| General                            |                          |               |               |         |         |    |   |
| Standard<br>Management             | Instrument<br>Management | Configuration |               |         |         |    |   |
| Ċ                                  | ţ                        | ╳             |               |         |         |    | - |
|                                    |                          |               |               |         |         |    |   |
| smart-process                      |                          |               |               | smart-  | lab     |    |   |
| Organizer                          | Data Transfer            | Data Analysis | Pivot Export  | spectr  | o2guide |    |   |
| Ē                                  |                          | Q             |               |         | 3       |    |   |
|                                    |                          |               |               |         |         |    | • |

安装好"smart-lab"模块和"smart-process"模块后有**30天**的免费试用期。此后,您需要对 软件模块注册后才可继续使用。

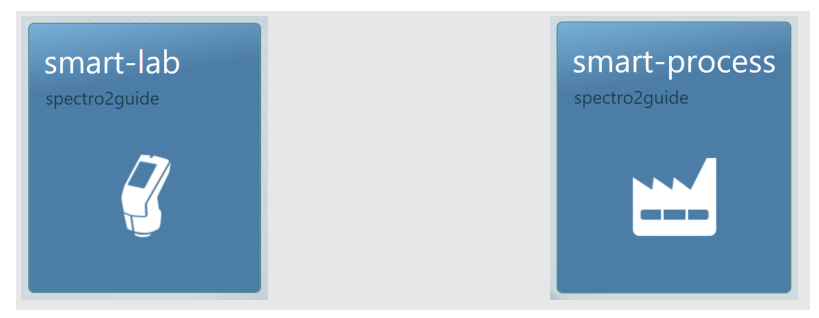

### 3 主菜单

默认显示以下符号。

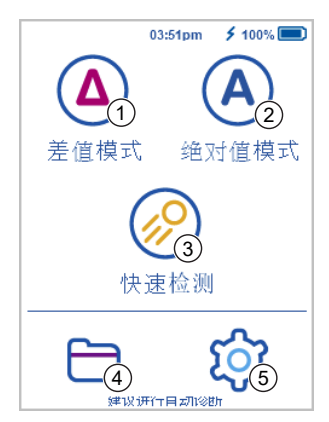

| 差值模式            | 2 | 绝对值模式                      |
|-----------------|---|----------------------------|
| 比较标准与样品,结果自动保存。 |   | 只进行绝对值测量,不进行比较,<br>结果自动保存。 |
| 快速检查            | 4 | 浏览                         |
| 进行快速评估,不保存测量结果。 |   | 查看和删除测量数据。                 |
| 配置              |   |                            |

更改测量参数或仪器设置并校准仪器。

#### 显示更多图标

1

3

5

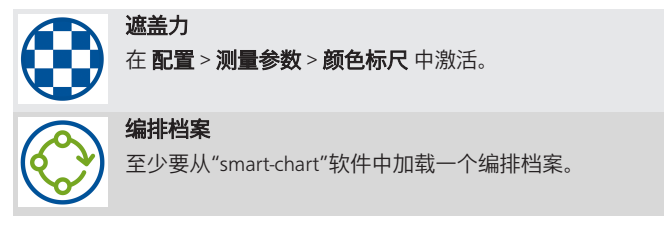

| BYK-Gardner GmbH |
|------------------|
|                  |
|                  |
|                  |

ණ

# 4 测量参数

进入 **配置 > 测量参数** 

| 测量参数 | ~    | ×测量参数 ✓            |
|------|------|--------------------|
| 颜色系统 | Lab  |                    |
| 颜色公式 | ΔE*  |                    |
| 颜色指数 |      | <br>统计    3, 3     |
| 光泽   | 光泽   |                    |
| 光路   | Spin |                    |
| 照明   | D65  | 继续<br> 前次测量系列  ●●● |
| 观察器  | 10°  | 利用光泽对仪器的科          |
| 4本34 | 2.2  |                    |

#### 颜色系统

选择颜色系统 默认是 CIE L\*a\*b\*

#### 颜色公式

选择颜色公式 默认是 ΔE\*

#### 颜色指数

选择颜色指数 默认是 **无** 

#### 光泽

光泽测量开关

#### 光路

选择 **包含/不包含 镜面反射** 模式,默认 不创建新 是 **Spin/包含镜面反射**。只适用于d:8°光 量系列。 路 (产品型号:7070和7086)

#### 使用光泽对移动进行侦测

### 照明

选择标准照明 默认是 D65

#### 观察器

选择标准观察器 默认是 10°

#### 统计

每个样品的测量次数。统计评估,如果 n>1

#### 开启自动选择标准功能

激活搜索最接近的标准功能

#### 继续最近一次测量系列

不创建新的测量系列; 自动打开最近的测量系列。

如果仪器在测量时发生移动将显示一个出错信息。 当该模式处于激活状态,如果未发生移动仍然显示该信息,取消激活该选项 - 例如在非常薄的样品上测量时。

增加的参数详见"荧光测量 [▶ 72]"和"黑度测量 [▶ 73]"。

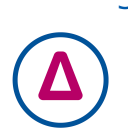

### 5 差值测量

一个标准和多个样品比较。您可以通过查找用于比对的标准,创建新的标准进行多样 品与标准的比较。结果自动保存。

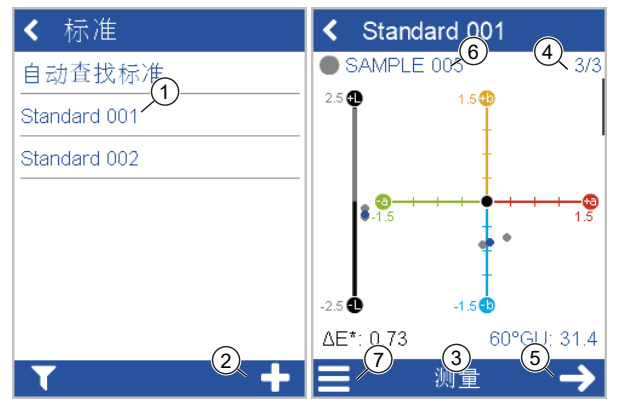

点击**差值**图标。

- 从列表(1)中选择已有的标准或添加一个新标准
- 点击+号(2)添加一个新标准
- 将仪器放置到标准品上
- 点击测量(3)或按动操作键按钮
- 测量标准并自动保存
- 向下滚动查看数据表格和统计结果
- 当完成要求的测量次数时(4),按动下一步(5)键继续
- 将仪器放置在15样品上并点击测量或按动操作键按钮
- 测量样品并自动保存,然后测量下一个样品(6)
- 在快捷菜单(7)选择结束测量系列结束差值模式

### 6 快速检查

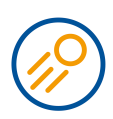

对一个标准与一个或多个样品比较进行快速评估,结果不保存。点击**快速检查**图标.

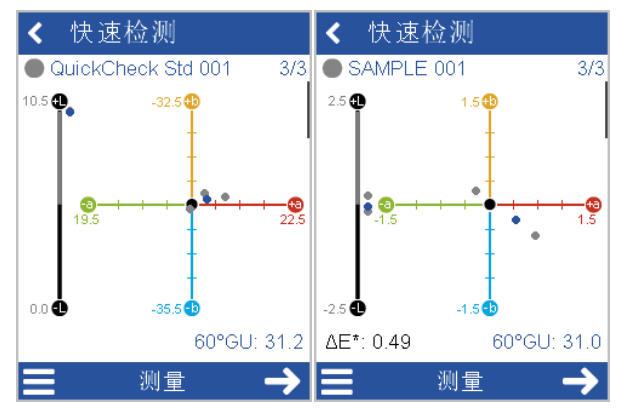

- 将仪器放置到标准品上并测量.
- 点击下一步按钮继续,将仪器放置到1<sup>st</sup>样品上并测量.
- 向下滚动查看数据表格和统计结果.
- 点击下一步按钮继续,将仪器放置到2<sup>nd</sup>样品上并测量.
- 在快捷菜单中选择结束测量系列结束快速检查模式.

### 7 绝对值测量

测量无需与标准比较,结果自动保存。

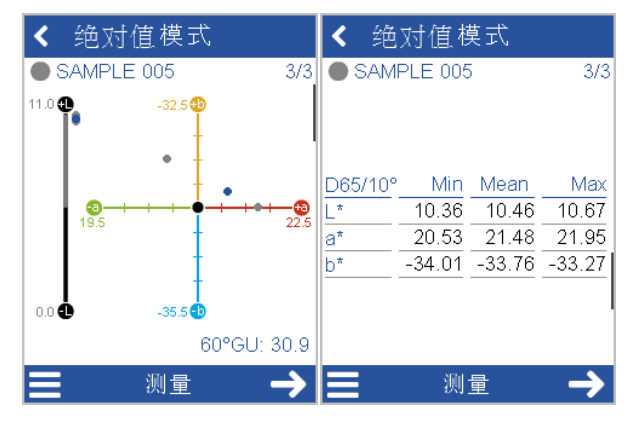

点击**绝对值**图标。

- 将仪器放置在1<sup>st</sup>样品上
- 点击测量键或按动操作键按钮
- 测量样品并自动保存
- 向下滚动查看数据表格和统计结果
- 在完成一个样品要求的测量次数后,继续下一个样品测量
- 在快捷菜单中选择结束测量系列结束绝对值测量模式

# 8 荧光测量

只有**分光色彩精灵2** 和 **分光色彩精灵2 Pro** 能够测量荧光并对颜色的稳定性进行预 判。

进入 配置 > 测量参数 > 荧光测量。 激活以下指数:

- ΔE FI: 指示是否有荧光以及释放出了多少荧光能量
- ΔE<sub>zero</sub>: 计算预估荧光衰退后的色差

| ★ 测量参数 🔷 🗸                 | ¥ 荧光 ✓ |
|----------------------------|--------|
| 观察器                        |        |
| 荧光 ΔFI, ΔE <sub>zero</sub> |        |
| 统计 3,3                     |        |
| 使用自动选择标准 🌒                 |        |
| 继续<br>前次测量系列               |        |
| 利用光泽对仪器的彩                  |        |

将仪器放置到样品上并测量,参见章节 "差值测量 [▶ 69]".

当侦测到荧光时仪器发出声音和视觉信号,视觉信号由仪器顶部的LED状态指示灯发 出:

- LED状态指示灯 = 蓝色: 指示侦测到荧光
- LED状态指示灯 = 粉色: 释放出的荧光超出了规定的限度

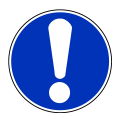

#### 注意

荧光的限度可在"smart-chart"软件中由用户自定义允差值。
### 9 黑度测量

只有**分光色彩精灵2 Pro** 能够测量超深黑色的黑度指数。 进入 **配置 > 测量参数 > 黑度指数**。激活以下指数:

- My: 黑度指数 由黑色的亮度决定, 与底色的色相无关
- Mc: 黑色指数 由色度决定,依赖于黑度值
- dM: 底色指数 决定颜色的色调
  - 底色指数 dM为正值 = 蓝相
  - 底色指数 dM为负值 = 棕相

黑度指数激活后会改变仪器的量程 – 只对深黑色样品有效.

| 测量参数           | ~                | ×  | 颜色指数 |              | ~ |
|----------------|------------------|----|------|--------------|---|
| 颜色系统           | Lab              |    |      | abs          | Δ |
| 颜色公式           | ΔE*              | My |      |              |   |
|                |                  | Мс |      |              |   |
|                | Mu Ma all4       | dM |      | $\checkmark$ |   |
| 羔皮拍数<br>—————— | iviy, ivic, divi | Gu |      |              |   |
| 光泽             | 光泽               |    |      |              |   |
| <br>光路         | Spin             | Gc |      |              |   |
|                | · · · ·          | dG |      |              |   |
| 照明             | D65              |    |      |              |   |
| うれていた。         | 109              |    |      |              |   |

将仪器放置到深黑色样品上并测量,参见章节 "差值测量 [) 69]"。

测量灰色样品时黑度指数 My, Mc, dM无效并且会激活灰度指数 Gy, Gc, dG。 灰度测 量通常发生在常规颜色的测量中。

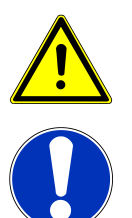

#### 重要事项

在测量所有非黑色颜色时,不可以激活黑度指数。否则会出现一个出错信息: "样品太 亮!请关闭黑度指数…"。

#### 注意

分光色彩精灵2 Pro仪器基本配置中包含一个LED手电筒,用它对黑色样品和黑色标准 板表面的干净程度进行检查。最好用手电筒在 0°..15°间照射目视检查被测表面的灰 尘,在75°..90°间照射目视检查被测表面的条纹。

# 10 技术指标

| 光路     | 45°c:0°, d:8° (spin/spex)                                                                                                    |
|--------|----------------------------------------------------------------------------------------------------|
| 测量孔尺寸  | 12 mm / 8 mm                                                                                                    |
| 颜色光谱范围 | 400 - 700 nm, 10 nm 分辨率                                                                                                    |
| 荧光光谱范围 | 340 - 760 nm, 10 nm 分辨率                                                                                                    |
| 重复性    | 0.01 ΔE94 (白板上测量10次)                                                                                                    |
| 重现性    | 0.1 ΔE94 (测量12块 BCRA II板的平均值)                                                                                                  |
| 颜色系统   | CIELab/Ch, Lab(h), XYZ, Yxy                                                                                                    |
| 色差公式   | $\Delta$ E*, $\Delta$ E(h), $\Delta$ E94, $\Delta$ ECMC, $\Delta$ E99, $\Delta$ E2000                                          |
| 指数     | YIE313, YID 1925, WIE 313, CIE, Berger, Color Strength,<br>Opacity, Metamerism, Grayscale, Jetness (spectro2guide Pro<br>only) |
| 照明     | A, C, D50, D55, D65, D75, F2, F6, F7, F8, F10, F11, UL30                                                                       |
| 观察器    | 2°, 10°                                                                                                    |

### 光泽

| 测量孔尺寸 | 5 x 10 mm                                |
|-------|------------------------------------------|
| 重复性   | ± 0.1 GU (0 - 20 GU) ± 0.2 (20 - 100 GU) |
| 重现性   | ± 0.2 GU (0 - 20 GU) ± 1.0 (20 - 100 GU) |

| 内存             | 4000个标准和10000个样品                          |
|----------------|-------------------------------------------|
| 语言             | 英文, 德文, 法文, 意大利文, 西班牙文, 俄文, 日文, 中文        |
| 尺寸 (LxWxH)     | 87 x 110 x 188 mm (3.4 x 4.3 x 7.4 in)    |
| 操作高度           | 可达 2000 m / 6561 ft                       |
| 重量             | 45/0: 690 g (1.52 lbs)                    |
|                | d/8: 707 g (1.56 lbs)                     |
| 接口             | 底座: USB-B                                 |
|                | 仪器: USB-C                                 |
| 电池             | 7.2 V, 2350 mAh, 16.92 Wh                 |
| 设备             | 输入:                                       |
|                | 12 V, max. 2 A (底座)                       |
|                | 5 V, max. 2 A (USB-C)                     |
| 底座             | 输入:                                       |
|                | 12 V, max. 2 A (底座)                       |
|                | 5 V, max. 0.5 A (USB-B)                   |
|                | 输出:                                       |
|                | 12 V, max. 2 A                            |
| 供电(底座)         | 输入: 100 - 240 V ╲ , 50 - 60 Hz, max. 1 A  |
|                | 输出: 12 V <b>———</b> , max. 3 A            |
| 供电 (底座)        | 输入: 90 - 264 V ╲ , 47 - 63 Hz, max. 0.5 A |
|                | 输出: 5 V <b>===</b> , max. 2.1 A (USB)     |
| 复原到出厂设置的密<br>码 | touchthecolor                             |

一般项目

下载手册为例,从: <u>https://www.byk-instruments.com/p/7086</u>

# 目次

| 1  | システム概要        | 77 |
|----|---------------|----|
| 2  | ソフトウェアのインストール | 78 |
| 3  | メインメニュー       | 79 |
| 4  | 測定パラメータ       | 80 |
| 5  | 色差测定          | 81 |
| 6  | クイックチェック      | 82 |
| 7  | 絶対値測定         | 83 |
| 8  | 蛍光特性の測定       | 84 |
| 9  | ジェットネスの測定     | 85 |
| 10 | 技術データ         | 86 |

# 1 システム概要

システムは、装置、ドッキングステーション(オプション)、及びソフトウェアで 構成されています。

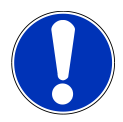

#### ノート

ドッキングステーション(2)は、spectro2guideの標準付属品です。spectro2goの場合は、アクセサリとして別途購入が可能です。

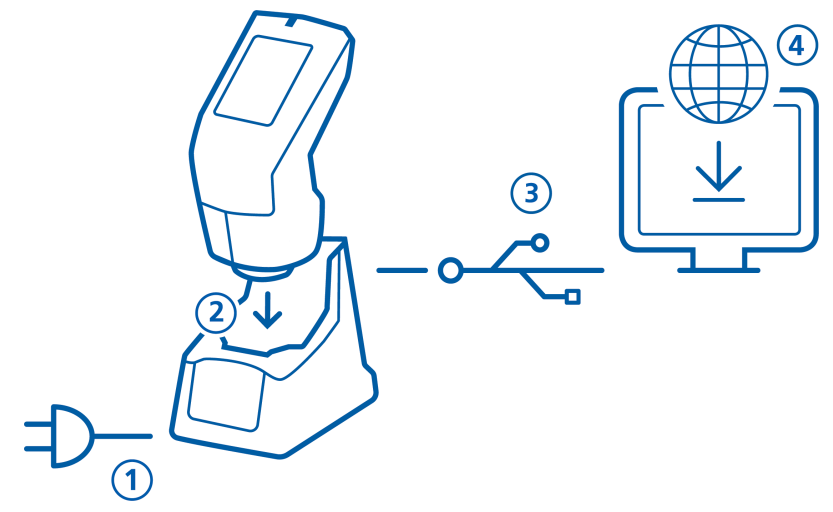

spectro2guideの場合:

- ドッキングステーションに、電源を接続してください。(1)
- ・ 装置をドッキングステーションに、置いてください。(2)
- ドッキングステーション経由で装置は充電され、自動診断を開始します。
- USBケーブルを使用して、PCとドッキングステーションを接続してください。(3)

spectro2goの場合:

- USBケーブルを使用して、PCと装置を接続してください。(3)
- 装置を充電するには、電源ケーブルを使用します。(1)

spectro2guide及びspectro2goの場合:

- "smart-chart" ソフトウェアをダウンロードし、インストールしてください。

   (4)
- Operate ボタンを押して、装置の電源をオンにしてください。

# 2 ソフトウェアのインストール

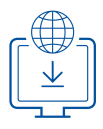

- 1. 以下からzip-ファイルをダウンロードしてください: https://www.byk-instruments.com/spectro2guide
- 2. 任意のフォルダへ保存して、解凍してください。
- 3. "install.exe"を右クリックして、"管理者で実行"を選択してください。
- 4. セットアップ画面の指示に従ってください。

| O BYK smart-chart - Version 7.2.0 R | elease 8927              |               |               | - 🗆 X          |
|-------------------------------------|--------------------------|---------------|---------------|----------------|
| smart-chart                         |                          |               | spectro2guide | • Logour 🌔 BYK |
| General                             |                          |               |               |                |
| Standard<br>Management              | Instrument<br>Management | Configuration |               |                |
| ¢                                   | ¢                        | ✻             |               |                |
|                                     |                          |               |               |                |
| smart-process                       |                          |               |               | smart-lab      |
| Organizer                           | Data Transfer            | Data Analysis | Pivot Export  | spectro2guide  |
| <u></u>                             |                          | Q             |               | 3              |
|                                     |                          |               |               |                |

"smart-lab" 及び "smart-process" は、インストール後に**30 日間** のフリートライア ルが可能です。その後はライセンスの登録が必要になります。

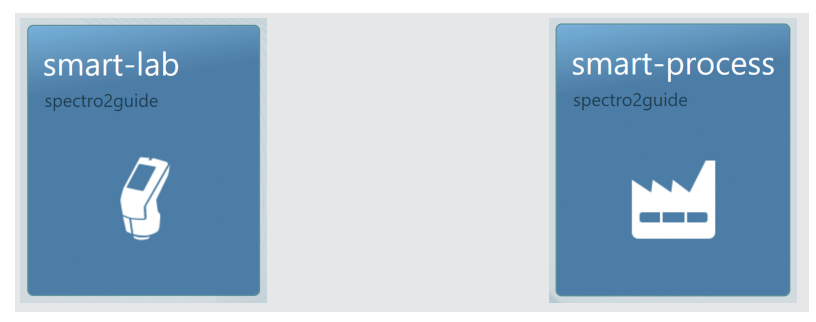

# 3 メインメニュー

デフォルトでは以下の記号が表示されています。

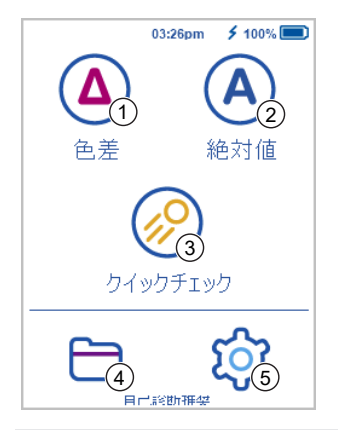

| 1 | 色差                                | 2   | 絶対値                                     |
|---|-----------------------------------|-----|-----------------------------------------|
|   | スタンダードとサンプルの比較。<br>結果は自動的に保存されます。 |     | 比較無しに、絶対値測定を行いま<br>す。結果は自動的に保存されま<br>す。 |
| 3 | クイックチェック                          | 4   | ブラウズ                                    |
|   | 保存無しに、簡易評価を行いま<br>す。              |     | 測定データの確認、削除を行いま<br>す。                   |
| 5 | コンフィグ                             |     |                                         |
|   | 測定パラメータや装置設定の変更、                  | 装置( | のキャリブレーションを行いま                          |

す。 追加表示アイコン

| <b>隠ぺい率</b><br>コンフィグ > <b>測定パラメータ &gt; カラーインデックス</b> にて有効となりま<br>す。      |
|--------------------------------------------------------------------------|
| <b>オーガナイザー</b><br>"smart-chart"ソフトウェアから、最低1つの実行ファイルをダウンロー<br>ドする必要があります。 |

### 4 測定パラメータ

コンフィグ > 測定パラメータへ進んでください。

| ★ 測定パラメータ | ~    | ★ 測定パラメータ            | 7 <b>~</b> |
|-----------|------|----------------------|------------|
| 色差システム    | Lab  | <br>光源               | D65        |
| 色差公式      | ΔE*  | 視野角度                 | 10°        |
| カラーインデックス |      | │<br>│ 統計            | 3, 3       |
| 光沢        | 光沢   |                      | **         |
|           | Spin | 使用                   |            |
| <br>光源    | D65  | 最新のテストシリーズ<br>  常に継続 |            |
| 視野角度      | 10°  | 移動検知のため              |            |
|           | 2.2  | 光沢を使用<br>            |            |

#### カラーシステム

カラーシステムを選択してください。 デフォルトはCIE L\*a\*b\*です。

#### 色差式

色差式を選択してください。 デフォルトは**ΔE\***です。

カラーインデックス

カラーインデックスを選択してくださ い。

デフォルトはnoneです。

#### グロス

グロス測定のオンオフを設定します。

#### ジオメトリ

**正反射成分入り/無し**の選択モードで す。デフォルトは**Spin**です。d:8° (cat. no. 7070 and 7086)タイプのみ選択可能 れます。 となります。

#### 光源

光源を選択してください。 デフォルトはD65です。

#### 視野角度

視野角度を選択してください。 デフォルトは10°です。

#### 統計

1サンプル当たりの測定回数を設定し ます。統計は

n>1の場合に適用となります。

常にオートスタンダードを使用

最も近いスタンダードの自動選択機能 を有効にします。

#### 常に最終テストシリーズを継続

新テストシリーズを作成する事なく、 常に最終テストシリーズが自動継続さ

Use gloss for movement detection

測定中に装置が動いた時にエラーメッセージが表示されます。デフォルトは有効 です。装置を動かさないのにエラーメッセージが出た場合は、無効にしてくださ い。 - 例:薄膜アルミ箔等の測定

追加のパラメータについては、"蛍光特性の測定 [ 84]"及び "ジェットネスの測定 [▶ 85]"をご参照ください。

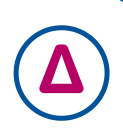

### 5 色差測定

スタンダードとサンプルを比較します。近似したスタンダードをサーチしたり新ス タンダードを作成して、サンプルと比較します。測定結果は、自動的に保存されま す。

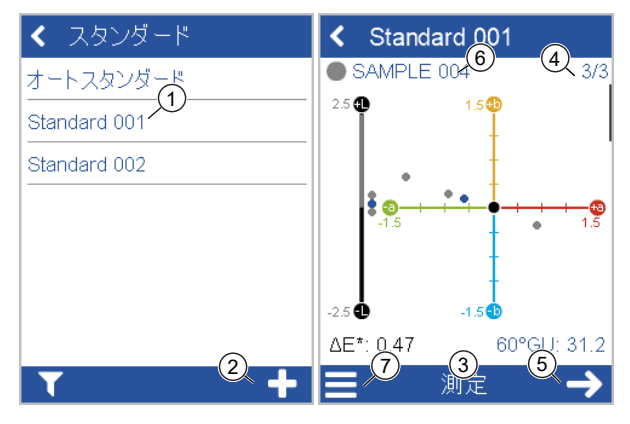

色差アイコンをクリックしてください。

- 既存のスタンダードを選択するか、(1)新規スタンダードを追加してください。
- 新規スタンダードの作成は、+記号をクリックしてください。(2)
- 装置をスタンダードの上に置きます。
- ・ 測定(3)をクリックするか、装置のOperateボタンを押してください。
- スタンダード測定が開始されて、結果が自動的に保存されます。
- スクロールダウンすると、データ表と統計状況が確認出来ます。
- ・ 既定の測定回数に達したら、(4)矢印(5)を押して次へ進んでください。
- サンプルの上に装置を置いて、測定をクリックするか、装置のOperateボタン を押してください。
- サンプル測定が開始されて、結果が自動的に保存されます。次のサンプルを測定してください。(6)
- 色差 モードを終了するには、ショートカットメニューの テストシリーズの終了へ進んでください。(7)

## 6 クイックチェック

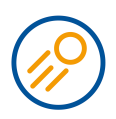

データを保存せずに、スタンダードとサンプルを簡易的にチェックするモードで す。**クイックチェック**アイコンを選択してください。

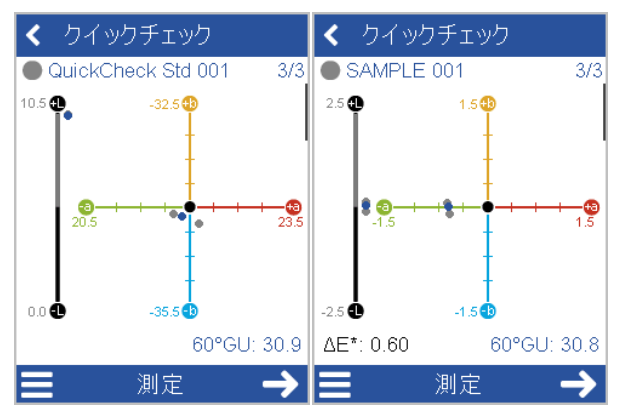

- スタンダードの上に装置を置いて、測定を行ってください。
- 測定を継続するには次へをクリックし、サンプルの上に装置を置いて測定を行ってください。
- データテーブル及び統計結果を、スクロールダウンしながら確認してください。
- 測定を継続するには次へをクリックし、次のサンプルの測定を行ってください。
- クイックチェックを終了するには、サブメニューのテストシリーズの終了を 選択してください。

## 7 絶対値測定

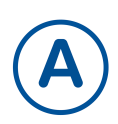

スタンダードと比較せずに、絶対値測定を行います。測定結果は、自動的に保存されます。

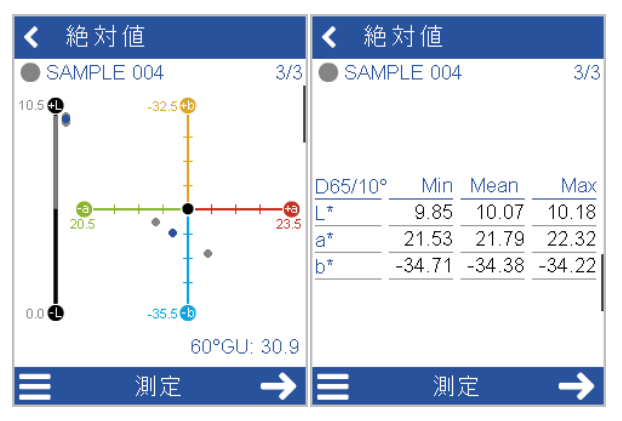

絶対値アイコンをクリックしてください。

- 装置をサンプルの上に置いてください。
- ・ 測定 をクリックするか、装置の Operate ボタンを押してください。
- 測定が開始されて、結果が自動的に保存されます。
- スクロールダウンして、データ及び統計結果を確認してください。
- 指定した測定回数に達したら、次のサンプルを測定してください。
- 絶対値 モードを終了するには、ショートカットメニューの テストシリーズの 終了 へ進んでください。

## 8 蛍光特性の測定

**spectro2guide**及び**spectro2guide Pro**は、色の安定性を予測出来る蛍光特性の測定 が可能です。

コンフィグ > 測定パラメータ > 蛍光特性へ進み、以下のインデックスを有効にし てください:

- ・ ΔEFI: どの程度蛍光エネルギーが放出されているかの指標です。
- ΔE<sub>zero</sub>: 蛍光特性の減衰後においての色差を推測して計算します。

| ★ 測定パラメータ 🗸 🖌 🖌            | <b>×</b> 蛍光 ✓ |
|----------------------------|---------------|
| 視野角度 10°                   |               |
| 蛍光 ΔFI, ΔE <sub>zero</sub> |               |
| 統計 3,3                     |               |
| 常にオートスタンダードを<br>使用         |               |
| 最新のテストシリーズを<br>常に継続        |               |
| 移動検知のため のため 光沢を使用          |               |

装置をサンプルの上に置いて、測定を行ってください。 "色差測定 [▶ 81]"をご参照ください。

蛍光特性を受光した場合は、音とLED信号で表示されます。 LED信号は、装置の上 部に装備されています:

- LEDの状態 = 青: 蛍光特性を受光した場合に点灯。
- ・ LEDの状態=ピンク: 蛍光特性が設定された上限を超えた場合に点灯。

ノート:

蛍光特性の許容幅は、"smart-chart"ソフトウェアで変更する事が可能です。

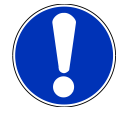

### 9 ジェットネスの測定

spectro2guide Pro は、測別なインデックスにより漆黒性評価の測定が可能となり ます。

コンフィグ > 測定パラメータ > ジェットネスインデックス へ進み、下記のイン デックスを有効にしてください:

- My: 漆黒性は、着色された底色無しで、黒の明るさを決定します。
- Mc: ジェットネスは、黒の値に応じて数値を決定します。
- dM: 底色は、色相の絶対的な寄与を決定します。
  - 底色 +dM = 青色調
  - 底色 -dM = 茶色調

ジェットネス機能の有効化により装置の測定範囲が変更されます。 – これは、 **漆 黒性を評価するサンプルのみ** 有効となります。

| 🗙 測定パラメータ 🗸 🗸                         | 🗙 カラーインデックス 🖌 |
|---------------------------------------|---------------|
| 色差システム Lab                            | abs ∆         |
| 色差公式 ΔE*                              | My 🗹 🖸        |
| ーーーーー<br>カラーインデックス                    | Mc 🗹 🖸        |
| Jetness indices My. Mc. dM            | dM 🕑          |
|                                       | Gy 🔲 🗌        |
| ····································· | Gc 🔲 🗌        |
| 視野角度 10°                              | dG 🗌          |
| ····································· |               |

装置を漆黒性を測定するサンプルの上に置いて、測定を行ってください。 "色差測定 [▶ 81]"をご参照ください。

グレーのサンプルを測定するには、ジェットネスインデックス My, Mc, dM を無効 にしてグレーインデックス Gy, Gc, dG. を有効にしてください。グレーインデック スは通常の色測定範囲で実施されます。

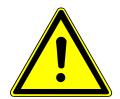

#### 重要事項

通常の色を測定する場合には、ジェットネスインデックスを無効にしてください。 有効のまま測定すると以下のメッセージが表示されます: "サンプルが明るすぎま す!M-インデックスを無効にしてください"

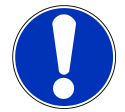

#### ノート

測定前に漆黒サンプルとジェットネス用基準板を清掃及びチェックするためのLED ライトが付属されています。サンプルに対して角度 0°~15°では埃が、 75°~90° では突起物の確認が容易です。

# 10 技術データ

### 測色

| ジオメトリ             | 45°c:0°, d:8° (spin/spex)                                                                                 |
|-------------------|----------------------------------------------------------------------------------------------------|
| 測定口径              | 12 mm / 8 mm                                                                                              |
| 測色スペクトラルレ<br>ンジ   | 400 - 700 nm, 10 nm 分解能                                                                                   |
| 蛍光測定スペクトラ<br>ルレンジ | 340 - 760 nm, 10 nm 分解能                                                                                   |
| 繰り返し性             | 0.01 ΔE94 (白色タイル10回測定)                                                                                    |
| 再現性               | 0.1 ΔE94 (BCRA II タイル12枚の平均)                                                                              |
| カラーシステム           | CIELab/Ch, Lab(h), XYZ, Yxy                                                                               |
| 色差                | $\Delta E^*$ , $\Delta E(h)$ , $\Delta E94$ , $\Delta ECMC$ , $\Delta E99$ , $\Delta E2000$               |
| インデックス            | YIE313, YID 1925, WIE 313, CIE, Berger, 色調強度, 隠ぺ<br>い率, メタメリズム, グレースケール, ジェットネス<br>(spectro2guide Pro のみ) |
| 光源                | A, C, D50, D55, D65, D75, F2, F6, F7, F8, F10, F11, UL30                                                  |
| 視野角度              | 2°, 10°                                                                                                   |

### 光沢

| 測定口径  | 5 x 10 mm                                |
|-------|------------------------------------------|
| 繰り返し性 | ± 0.1 GU (0 - 20 GU) ± 0.2 (20 - 100 GU) |
| 再現性   | ± 0.2 GU (0 - 20 GU) ± 1.0 (20 - 100 GU) |

| 一般データ                  |                                                   |
|------------------------|---------------------------------------------------|
| メモリ                    | 4000 スタンダード及び 10 000 サンプル                         |
| 言語                     | 英語, ドイツ語, フランス語, イタリア語, スペイン語, ロ<br>シア語, 日本語, 中国語 |
| 寸法 (LxWxH)             | 87 x 110 x 188 mm (3.4 x 4.3 x 7.4 in)            |
| 操作可能 標高                | Up to 2000 m / 6561 ft                            |
| 重量                     | 45/0: 690 g (1.52 lbs)                            |
|                        | d/8: 707 g (1.56 lbs)                             |
| インターフェイス               | ドッキングステーション: USB-B                                |
|                        | 装置: USB-C                                         |
| 入力                     | 7.2 V, 2350 mAh, 16.92 Wh                         |
| 装置                     | 入力:                                               |
|                        | 12 V, max. 2 A (ドッキングステーション)                      |
|                        | 5 V, max. 2 A (USB-C)                             |
| ドッキングステーシ              | 入力:                                               |
| ヨン                     | 12 V, max. 2 A (電源)                               |
|                        | 5 V, max. 0.5 A (USB-B)                           |
|                        | 出力:                                               |
|                        | 12 V, max. 2 A                                    |
| 電源 (ドッキングステ            | 入力: 100 - 240 V 🔷 , 50 - 60 Hz, max. 1 A          |
| ーション)                  | 出力: 12 V <b>====</b> , max. 3 A                   |
| 電源 (装置)                | 入力: 90 - 264 V ╲ , 47 - 63 Hz, max. 0.5 A         |
|                        | 出力: 5 V <b>===</b> , max. 2.1 A (USB)             |
| 工場出荷時設定に戻<br>すためのパスワード | touchthecolor                                     |

下記のリンクからマニュアルのダウンロードが可能です:

https://www.byk-instruments.com/p/7085

# Содержание

| 1  | Описание системы           | 89 |
|----|----------------------------|----|
| 2  | Установка программы        | 90 |
| 3  | Главное теню               | 91 |
| 4  | Параметры измерений        | 92 |
| 5  | Измерение отличий          | 93 |
| 6  | Быстрая проверка           | 94 |
| 7  | Абсолютные измерения       | 95 |
| 8  | Измерение флуоресценции    | 96 |
| 9  | Измерение индексов черноты | 97 |
| 10 | Технические характеристики | 98 |

### 1 Описание системы

Система состоит из прибора, док-станции (опционально) и программного обеспечения.

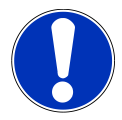

#### Уведомление

Док-станция (2) является частью поставки **spectro2guide**. В качестве аксессуара ее можно приобрести для **spectro2go**.

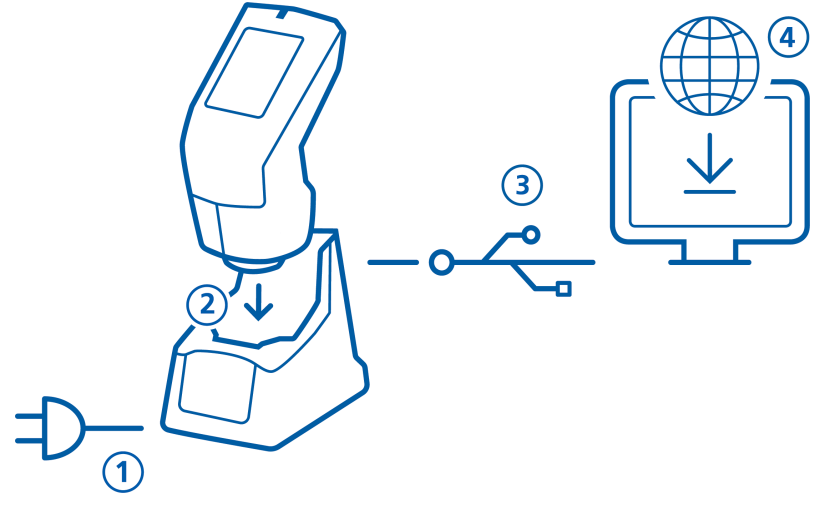

#### Для spectro2guide:

- Присоединить док-станцию к сети питания (1).
- Поместить прибор в док-станцию (2).
- Док-станция автоматически заряжает прибор и проводит автодиагностику.
- Присоединить док-станцию к ПК при помощи USB-кабеля (3).

#### Для spectro2go:

- Присоединить прибор к ПК при помощи USB-кабеля (3).
- Для зарядки прибора используйте внешний источник питания (1).

#### Для spectro2guide и spectro2go:

- Загрузить и установить программу "smart-chart" (4).
- Включить прибор, нажав кнопку Operate.

## 2 Установка программы

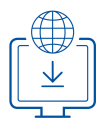

- 1. Загрузить zip-файл с сайта: https://www.byk-instruments.com/spectro2guide
- 2. Сохранить файл в новой папке и извлечь весь архив.
- Правой клавишей мыши нажать на файл "install.exe" и выбрать вариант "Запустить от имени администратора".
- 4. Следовать инструкциям по установке на экране.

| O BYK smart-chart - Version 7.2.0 R | elease 8927              |               |               | -             | X   |
|-------------------------------------|--------------------------|---------------|---------------|---------------|-----|
| smart-chart                         |                          |               | spectro2guide | 💌 Log Out     | BYK |
| General                             |                          |               |               |               |     |
| Standard<br>Management              | Instrument<br>Management | Configuration |               |               |     |
| Ċ                                   | ¢                        | ✻             |               |               | _   |
|                                     |                          |               |               |               |     |
| smart-process                       |                          |               |               | smart-lab     |     |
| Organizer                           | Data Transfer            | Data Analysis | Pivot Export  | spectro2guide |     |
| Ē.                                  |                          | Q             |               | 3             |     |
|                                     |                          |               |               |               | •   |

После установки программы будут активны модули "smart-lab" и "smartprocess" в течение **30 дней** в демо-режиме. После этого необходимо зарегистировать один программный модуль.

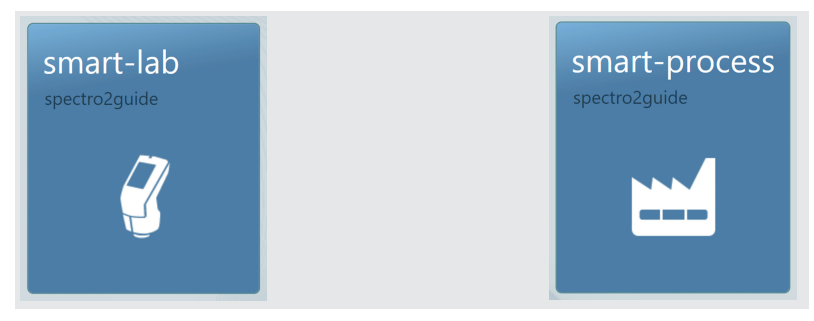

## 3 Главное теню

По умолчанию отображаются следующие символы.

|   | 01:35pm 🗲 100% 💷                                                               |   |                                                                                            |
|---|--------------------------------------------------------------------------------|---|--------------------------------------------------------------------------------------------|
|   | Отличия Абсолютные                                                             |   |                                                                                            |
|   | Быстрое изм                                                                    |   |                                                                                            |
| _ |                                                                                |   |                                                                                            |
|   | Рекомендуется автодиалностика                                                  |   |                                                                                            |
| 1 | Отличия                                                                        | 2 | Абсолютные измерения                                                                       |
|   | Сравнение стандарта и образ-<br>ца. Результаты сохраняются ав-<br>томатически. |   | Измерение абсолютных значе-<br>ний без сравнения. Результаты<br>сохраняются автоматически. |
| 3 | Быстрая проверка                                                               | 4 | Просмотр                                                                                   |
|   | Проведение быстрой проверки<br>без сохранения результатов.                     |   | Просмотр и удаление измере-<br>ний.                                                        |
| E | Keudeummeuwa                                                                   |   |                                                                                            |

#### 5 **Конфигурация**

Изменение параметров измерений или настроек прибора и калибровка.

#### Выведение на экран дополнительных иконок

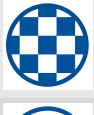

### Укрывистость

Активируется в разделе Конфигурация > Параметры измерений > Цветовые индексы.

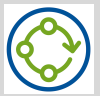

#### Органайзер

Загрузить по крайней мере один Органайзер из "smart-chart".

# 4 Параметры измерений

Перейти к Конфигурация > Параметр измерений.

| 🗙 Параметр изм   | ер 🗸  | 🗙 Параметр измер                 | ~         |
|------------------|-------|----------------------------------|-----------|
| Цветовая система | Lab   | Осветитель [                     | 065       |
| Расчет отличий   | ΔE*   | Наблюдатель                      | 10°       |
| Индексы цвета    |       | Статистика                       | 1, 1      |
| Блеск            | Блеск | Всегда использовать 🦱            |           |
| Геометрия        | Spin  | автостандарт                     |           |
| Осветитель       | D65   | Всегда продолжать Оследнюю серию | $\supset$ |
| Наблюдатель      | 10°   | Использовать блеск 🛛             |           |
| Стотиотико       | 1 1   | для обнаружения двих             |           |

#### Цветовая система

Выбрать цветовую систему. По умолчанию **CIE L\*a\*b\***.

| Расчет отличий                   | Ha |
|----------------------------------|----|
| Выбрать формула расчета отличий. | Вь |
| По умолчанию ΔЕ*.                | Пс |

#### Индексы цвета

Выбрать индексы цвета. По умолчанию **не выбрано**.

#### Осветитель

Выбрать стандартный осветитель. По умолчанию **D65**. Наблюдатель

Выбрать стандартный наблюдатель. По умолчанию **10°**.

#### Статистика

Количество измерений образца. Расчет ведется только, если n > 1

#### Блеск

Включить или выключить измерение блеска.

#### Геометрия

Выбрать режим **Spin/Spex**. По умолачанию **Spin**. Настройка доступна только для моделей d:8° (кат. номера 7070 и 7086).

### Всегда использовать автостандарт

Поиск ближайшего стандарта всегда активирован.

## Всегда продолжать последнюю серию измерений

Не создается новая серия измерений; автоматически открывается последняя серия измерений.

#### Использовать блеск для обнаружения движения прибора

При движении прибора во время измерения появляется сообщение об ошибке. Функция активирована по умолчанию. Если сообщение появляется без движения прибора, деактивируйте эту функцию – например, при измерении очень тонких пленок.

Для настройки дополнительных параметров перейти к "Измерение флуоресценции [▶ 96]" и "Измерение индексов черноты [▶ 97]".

### 5 Измерение отличий

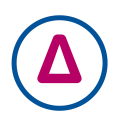

Сравнить стандарт с образцом(ами). Можно сравнить с существующим стандартом, создать новый стандарт и сравнить образцы со стандартами. Результаты сохраняются автоматически.

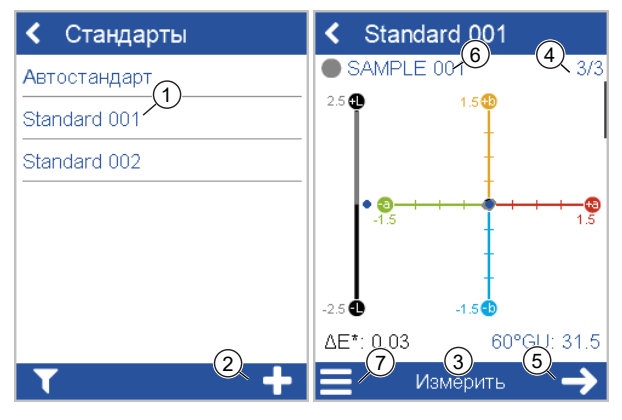

Нажать на иконку Отличия.

- Выбрать существующий стандарт из списка (1) или добавить новый стандарт.
- Чтобы добавить новый стандарт нажать на символ + (2).
- Поместить прибор на стандарт.
- Нажать на экране на Измерить (3) или на рабочую кнопку Operate.
- Стандарт измерен и автоматически сохранен.
- Прокрутить вниз для просмотра таблицы данных и статистики.
- Когда достигнуто установленное количество измерений (4), продолжить при помощи стрелки далее (5).
- Поместить прибор на 1<sup>ый</sup> образец и нажать на экране на Измерить или на рабочую кнопку Operate.
- Образец измерен и автоматически сохранен. Перейти к следующему образцу (6).
- Для завершения режима Отличия выбрать Закончить тестовую серию из контекстного меню (7).

### 6 Быстрая проверка

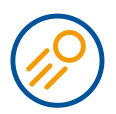

Сравнение стандарта с одним или более образцов без сохранения результатов, только для быстрой оценки. Нажать на иконку Быстрая проверка.

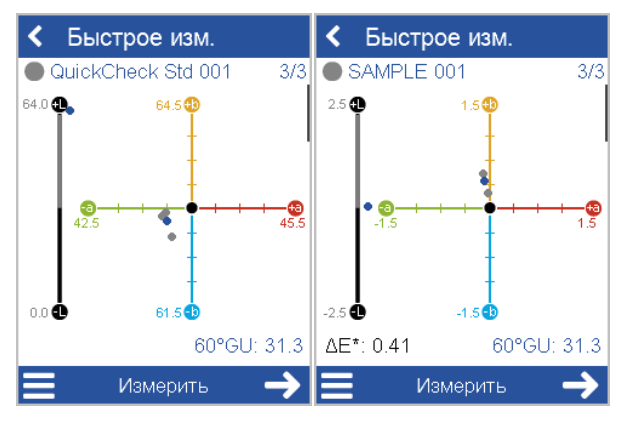

- Поместить прибор на стандарт и измерить.
- Продолжить при помощи Next, поместить прибор на образец 1 и измерить.
- Прокрутить ниже для просмотра таблицы данных и статистики.
- Продолжить при помощи Next, поместить прибор на образец 2 и измерить.
- Для завершения режима Быстрая проверка выбрать из контекстного меню Закончить тестовую серию.

### 7 Абсолютные измерения

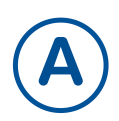

Проведение измерений без сравнения со стандартом. Результаты сохраняются автоматически.

| <    | Абс        | олютны  | e           |    | < Аб               | солют   | ные   |               |
|------|------------|---------|-------------|----|--------------------|---------|-------|---------------|
| • 8  | 6AMPI      | LE 001  | 3/          | 3  | SAMF               | PLE 001 |       | 3/3           |
| 64.0 | <b>N</b>   | 64.5    | )<br>-      |    |                    |         |       |               |
|      |            | 1       |             |    | D65/10°            | Min     | Mean  | Min           |
|      | <b>a</b> - | •       |             | 6  | L*                 | 63.75   | 63.75 | 63.75         |
|      | 42.5       |         | 45          | .5 | a*                 | 43.57   | 43.58 | 43.57         |
|      |            | •       | -           |    | b*                 | 62.38   | 62.96 | 62.38         |
|      |            | -       |             |    | ∆FI* <sub>94</sub> | 0.00    | 0.00  | 0.00          |
| 0.0  |            | 61.5    | •           |    |                    |         |       | 1             |
|      |            |         | 60°GU: 31.4 | 4  |                    |         |       |               |
|      |            | Измерит | ть 🔶        |    |                    | Изме    | рить  | $\rightarrow$ |

Нажать на иконку Абсолютные измерения.

- Поместить прибор на 1<sup>ый</sup> образец.
- Нажать на экране на Измерить или на рабочую кнопку Operate.
- Образец измерен и автоматически сохранен.
- Прокрутить вниз для просмотра таблицы данных и статистики.
- Когда заданное количество измерений образца будет достигнуто, перейти к следующему образцу.
- Для завершения режима Абсолютные измерения, выбрать Закончить тестовую серию из контекстного меню.

# 8 Измерение флуоресценции

Модели **spectro2guide** и **spectro2guide Pro** могут измерять флуоресценцию для прогнозирования стабильности цвета.

Перейти к Конфигурация > Параметр измерений > Флуоресценция. Активировать следующие индексы:

- ΔE FI: Для оценки излучения флуоресцентной энергии и ее количества.
- ΔE<sub>zero</sub>: Для расчета прогнозируемого отличия цвета после угасания флуоресценции.

| 🗙 Параметр измер 🗸                       | 🗙 Флуоресценция 🗸 |
|------------------------------------------|-------------------|
| Наблюдатель 10°                          |                   |
| Флуоресценция                            |                   |
| Статистика 1, 1                          |                   |
| Всегда использовать О                    |                   |
| Всегда продолжать 💦                      |                   |
| Использовать блеск для обнаружения двих. |                   |

Поместить прибор на образец и провести измерение, например, "Измерение отличий [▶ 93]".

Наличие или отсутствие флуоресценции указывается звуковым и визуальным сигналами. Для визуального сигнала используется светодиод статуса в верхней части корпуса прибора:

- Светодиод = Синий: Обнаружена флуоресценция.
- Светодиод = Розовый: Флуоресценция превысила установленный допуск.

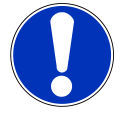

#### Примечание

Величину допуска значения флуоресценции можно настроить в программе "smart-chart".

### 9 Измерение индексов черноты

Модель **spectro2guide Pro** может измерять черноту глубоко черных материалов и оценивать ее при помощи специальных индексов.

Перейти к Конфигурация > Параметр измерений > Индексы черноты. Активировать следующие индексы:

- Му: Индекс Черноты; уровень светлоты черного цвете без подтона.
- Mc: Индекс Jetness; уровень черноты, зависящий от оттенка.
- **dM**: Индекс Подтона; показывает наличие оттенка черного цвета.
  - Положительное значение индекса Подтона dM = синий оттенок
  - Отрицательное значение индекса Подтона dM = коричневый оттенок

В приборе активируется другой диапазон измерений - действует только для образцов черного цвета.

| 🗙 Параметр изм   | ер 🗸  | ×        | Индексы цвета | ~ |
|------------------|-------|----------|---------------|---|
| Цветовая система | Lab   |          | abs           | Δ |
| Расчет отличий   | ΔE*   | Му       |               |   |
| Индексы цвета    |       | Mc       |               |   |
| Jetness indices  |       | dM       |               |   |
| Блеск            | Блеск | Gy       |               |   |
|                  | Spin  | Gc       |               |   |
| Теометрия        |       | dG       |               |   |
| Осветитель       | D65   | <u> </u> | U             |   |
| Наблюватол       | 109   |          |               |   |

Поместить прибор на образец черного цвета и измерить его, например, "Измерение отличий [▶ 93]".

Для измерения серых образцов деактивируйте индексы **Му**, **Мс**, **dM** и активируйте индексы серого **Gy**, **Gc**, **dG**. Измерение индексов серого осуществляется в стандартном диапазоне измерения цвета.

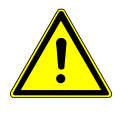

#### Важно

Для измерения всех других цветов необходимо деактивировать индексы черноты. В противном случае появляется ошибка измерения: "Образец слишком яркий! Пожалуйста, отключите индексы черноты...".

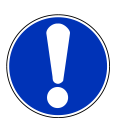

#### Примечание

Используйте светодиодный фонарик из комплекта поставки для проверки чистоты образцов черного и эталонов черного перед использованием. Освещайте поверхность фонариком под углом 0° для контроля отсутсвия пыли и под углом 90° для контроля царапин и других дефектов. Более подробную информацию можно найти в полном руководстве пользователя.

# 10 Технические характеристики

### Цвет

| Геометрия                               | 45°c:0°, d:8° (spin/spex)                                                                                                    |
|-----------------------------------------|----------------------------------------------------------------------------------------------------|
| Размер апертуры                         | 12 мм / 8 мм                                                                                                    |
| Спектральный<br>диапазон Цвет           | 400 - 700 нм, разрешение 10 нм                                                                                                    |
| Спектальный диапа-<br>зон Флуоресценция | 340 - 760 нм, разрешение 10 нм                                                                                                    |
| Повторяемость                           | 0.01 ΔЕ94 (10 измерений на белом)                                                                                                    |
| Воспроизводимость                       | 0.1 ΔЕ94 (среднее на 12 пластинах BCRA II)                                                                                                    |
| Цветовые системы                        | CIELab/Ch, Lab(h), XYZ, Yxy                                                                                                    |
| Цветовые отличия                        | $\Delta E^*$ , $\Delta E(h)$ , $\Delta E94$ , $\Delta ECMC$ , $\Delta E99$ , $\Delta E2000$                                                           |
| Индексы                                 | YIE313, YID 1925, WIE 313, CIE, Бергер, Сила цвета,<br>Укрывистость, Метамеризм, Шкала серого, Индекс<br>черноты Jetness (только в spectro2guide Pro) |
| Осветители                              | A, C, D50, D55, D65, D75, F2, F6, F7, F8, F10, F11, UL30                                                                                              |
| Наблюдатели                             | 2°, 10°                                                                                                    |

### Блеск

| Размер апертуры   | 5 х 10 мм                                                           |
|-------------------|---------------------------------------------------------------------|
| Повторяемость     | ± 0.1 ед. блеска (0 - 20 ед. блеска) ± 0.2 (20 - 100 ед.<br>блеска) |
| Воспроизводимость | ± 0.2 ед. блеска (0 - 20 ед. блеска) ± 1.0 (20 - 100 ед.<br>блеска) |

### Другие характеристики

| Память                                           | 4000 стандартов и 10 000 образцов                                                          |
|--------------------------------------------------|--------------------------------------------------------------------------------------------|
| Языки                                            | Английский, Немецкий, Французский, Итальянский,<br>Испанский, Русский, Японский, Китайский |
| Размеры (ДхШхВ)                                  | 87 x 110 x 188 mm (3.4 x 4.3 x 7.4 in)                                                     |
| Рабочая высота                                   | Up to 2000 m / 6561 ft                                                                     |
| Bec                                              | 45/0: 690 г (1.52 lbs)                                                                     |
|                                                  | d/8: 707 г (1.56 lbs)                                                                      |
| Интерфейс                                        | Док-станция: USB-B                                                                         |
|                                                  | Прибор: USB-C                                                                              |
| Аккумулятор                                      | 7.2 В, 2350 мАч, 16.92 Вч                                                                  |
| Прибор                                           | Вход:                                                                                      |
|                                                  | 12 В, макс. 2 А (док-станция)                                                              |
|                                                  | 5 В, макс. 2 А (USB-C)                                                                     |
| Док-станция                                      | Вход:                                                                                      |
|                                                  | 12 В, макс. 2 А (блок питания)                                                             |
|                                                  | 5 В, макс. 0.5 А (USB-B)                                                                   |
|                                                  | Выход:                                                                                     |
|                                                  | 12 В, макс. 2 А                                                                            |
| Электропитание<br>(док-станция)                  | Вход: 100 - 240 В ╲ , 50 - 60 Гц, макс. 1 А                                                |
|                                                  | Выход: 12 В === , макс. 3 А                                                                |
| Электропитание<br>(прибор)                       | Вход: 90 - 264 В ╲ , 47 - 63 Гц, макс. 0.5 А                                               |
|                                                  | Выход: 5 В <b>===</b> , макс. 2.1 А (USB)                                                  |
| Пароль для сброса к<br>заводским настрой-<br>кам | touchthecolor                                                                              |

Скачать руководство для примера с:

https://www.byk-instruments.com/p/7085

Download your software from: https://www.byk-instruments.com/software

Download your manual from: https://www.byk-instruments.com/p/7085

Find more information on our products and services: <u>https://www.byk-instruments.com</u>

295 025 088 - 2106